# Curriculum Verification and Results (CVR) Reporting Portal Implementation Guide

Ollie S. Tyler Acting State Superintendent of Education

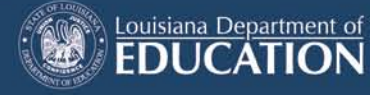

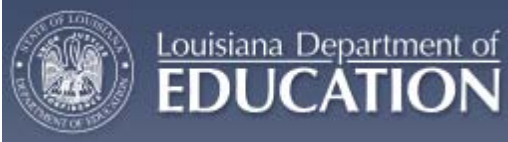

# Table of Contents

| Table             | of Con        | tents   |                               | i  |
|-------------------|---------------|---------|-------------------------------|----|
| 1.                | Introduction1 |         |                               |    |
|                   | 1.1           | Purpos  | e of this Guide               | 1  |
| 2. CVR Overview   |               |         | ۷                             | 2  |
|                   | 2.1           | Backgr  | ound History                  | 2  |
|                   | 2.2           | CVR D   | escription                    | 3  |
|                   | 2.3           | CVR P   | urpose                        | 4  |
| 3.                | Imple         | menting | a Roster Verification Process | 5  |
|                   | 3.1           | Proces  | s Overview                    | 5  |
|                   | 3.2           | Proces  | s Diagram                     | 6  |
|                   | 3.3           | Project | Plan                          | 7  |
|                   | 3.4           | Data S  | chema                         | 10 |
|                   | 3.5           | Proces  | s Schedule                    | 14 |
|                   | 3.6           | Project | Communications Plan           | 15 |
| 4. CVR User Guide |               | de      | 16                            |    |
|                   | 4.1           | Introdu | ction                         | 16 |
|                   | 4.2           | Audien  | ce(s) for User Guide          | 16 |
|                   | 4.3           | User G  | uide                          | 16 |
|                   |               | 4.3.1   | CVR Registration              | 16 |
|                   |               | 4.3.2   | Steps for Registering         | 16 |
|                   |               | 4.3.3   | Accessing the CVR             | 24 |
|                   |               | 4.3.4   | CVR for Superintendents       | 25 |
|                   |               | 4.3.5   | CVR for LEA CVR Data Managers | 31 |
|                   |               | 4.3.6   | CVR for Principals            | 42 |
|                   |               | 4.3.7   | CVR for Teachers              | 57 |
|                   |               | 4.3.8   | Additional Information        | 65 |

| 5.    | CVR Training Materials |                                                            |    |
|-------|------------------------|------------------------------------------------------------|----|
|       | 5.1                    | Training Introduction                                      | 66 |
|       | 5.2                    | Training Plan                                              | 66 |
| 6.    | Conta                  | ct Information                                             | 66 |
|       | 6.1                    | LDOE CVR Help email                                        | 66 |
| Appen | dix A.                 | Frequently Asked Questions                                 | 67 |
| Appen | dix B:                 | Superintendent's Verification Progress Report for District | 70 |
| Appen | dix C:                 | Full Individual Teacher Results Report                     | 71 |
| Appen | dix D:                 | All Teachers Within School Results Report                  | 72 |
| Appen | dix E:                 | District CVR Data Manager's Verification Progress Report   | 73 |
| Appen | dix F:                 | Principal's Report of All Changes Made                     | 74 |
| Appen | dix G:                 | Principal's Verification Progress Report                   | 75 |

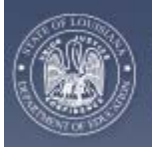

## 1. INTRODUCTION

## 1.1 Purpose of this Guide

Changes in federal and state education initiatives are increasing the need for the use of data as states and Local Education Agencies (LEAs) are being held accountable for the effectiveness of their education programs. As a result, states are establishing methods of evaluating teacher effectiveness based on student performance. To accomplish this, a state education agency (SEA) must define what the 'teacher-of-record' is, establish an accurate teacher-student data link and provide their Local Education Agencies (LEAs) with a process to verify class rosters. To help ensure that the correct teacher and students are associated with each other, the use of a roster verification tool, which uses the state's teacher-of-record definition, is critical.

Through a grant provided by the Bill & Melinda Gates Foundation, a project was launched to establish a process for defining the teacher-of-record and compiling the best practices for establishing a teacher-student data link (www.tsdl.org). Five states participated in this project, one of which was the state of Louisiana. The Louisiana Department of Education (LDOE) developed the Curriculum Verification and Results reporting portal v2.0 (CVR) as a roster verification tool which provides Local Education Agency (LEA) school administration and instructional staff with the capability to review and modify their teacher rosters. This implementation guide is intended to be a roadmap and resource for other SEAs who wish to implement their own roster verification tool. CVR offers a foundation on which SEAs can build upon and the contents of this implementation guide can help equip SEAs in their development efforts.

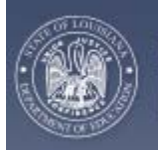

# 2. CVR OVERVIEW

# 2.1 Background History

Louisiana Department of

The Curriculum Verification and Results (CVR) Reporting Portal was created in 2009 to allow the Louisiana State Department of Education to verify class rosters submitted to them by Local Education Agencies (LEAs). The CVR was designed to support the State's value added initiative program that was underway.

The developers of the CVR determined that a method was needed to enable teachers to verify their student class rosters and class schedules before these data are used to contribute to their value added assessments. The developers examined other state reports that were being used for value added purposes to determine the best method for some of the CVR functions (reporting results). The CVR was then programmed and developed within the Department of Education's Information Management (IT) department.

The first model of the CVR was tested with 24 local schools who volunteered to verify rosters from the 2008-2009 school year. Changes to the CVR were made based on suggestions and feedback from personnel in these schools.

In 2010, the Louisiana Legislature passed into law Act 54, which requires 50% of a teacher's evaluation to be based on student growth. Due to this legislation, the CVR became a critical component in collecting data that will be used for the teachers who will receive value added results. Statewide implementation of the CVR began in April 2010, when the State Department asked that teachers, in grades 4-9, teaching a core content course, access the CVR to verify rosters. At this time, participation by LEAs was still voluntary.

In April of 2010, roughly 90% of LEAs had some teacher participation during roster verification on the CVR. Teachers had four weeks to verify rosters and principals had an additional week after teachers to check the accuracy of teachers' verified data. Over the course of these five weeks, the CVR Helpdesk received approximately 8,000 emails. From these emails, a list of frequently asked questions/problems/concerns was generated and used to make modifications to the CVR.

For the school year 2010-2011, verification on the CVR was still optional for LEAs. The CVR will be open statewide for all LEA teachers, in grades 4-8 and some teachers in grades 9-12 (change in grade level due to the availability of value added results) teaching core content courses.

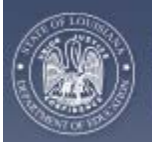

# 2.2 CVR Description

Louisiana Department of

The Curriculum Verification and Results (CVR) Reporting Portal is a critical component for collecting data to fulfill requirements set forth in Louisiana's State Law, Act 54, and the value added initiative.

The value added initiative will assess changes in student achievement across a school year in classes and schools, allowing educators to identify where students are making the most and least progress. This improves on current assessments that reflect end of year achievement, but not growth over the year. When value added scores are available for teachers, they will be a component of teacher evaluations.

In the spring each year, teachers instructing core content courses (as determined for value added purposes) in grades 4-8, and a few additional 9-12 grade courses, will be asked to verify, and if necessary, make changes to the class rosters that have been submitted to the State. Enabling teachers to verify which students they will be held accountable for is an important step in assuring that data are accurate.

The CVR will give teachers access to a roster for each core content course (as determined for value added purposes) that they taught for the current year. Teachers will be able to make changes by stating that a student moved from the class or was never in the class, or that they did not teach that class. They also have the option to add students who were omitted from the roster. Teachers will receive their own value added results on the CVR.

Principals will also be asked to access the CVR to verify and confirm any changes that the teachers in his/her school have made to their rosters. This is another measure to ensure accuracy. Principals will receive value added results on the CVR of all teachers receiving a value added score within their school.

LEA CVR Data Managers will have access to the CVR to assist personnel using the CVR within their LEA.

LEA Superintendents will have access to the CVR to view LEA personnel value added results.

The CVR is populated from data that are submitted annually, from each LEA within the state, through the state's K-12 longitudinal data system, the Louisiana Educational Accountability Data System (LEADS). The amount of time that will be required to complete the roster verification process will depend on the accuracy of the data collected and potentially updated during the LEADS/CVR collection period. The State will generate the CVR rosters from these data.

Once the verification process is complete, any changes that need to be made will be applied to the CVR dataset and not to the State LEADS database. From this data, analyses will be conducted to produce value added scores for teachers. These scores will

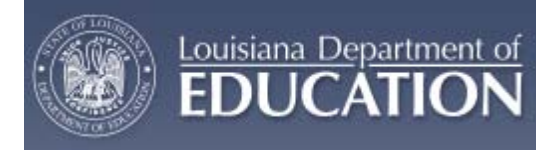

then be reported on the CVR to the appropriate persons.

## 2.3 CVR Purpose

The Curriculum Verification and Results (CVR) Reporting Portal is a critical component for collecting data to fulfill requirements set forth in Louisiana's State Law, Act 54, and the value added initiative. Act 54 requires that 50% of a teacher's evaluation be based on student growth.

Value added assessment is a data tool for schools and teachers. It uses student data to predict how much an individual student is likely to achieve each school year and then compare predicted growth to actual growth at the end of the year. Results are aggregated at the teacher and school levels separately.

The CVR's main purpose is to collect accurate data and report results from value added assessments back to the appropriate personnel.

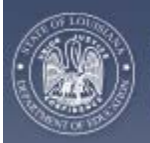

# 3. IMPLEMENTING A ROSTER VERIFICATION PROCESS

## 3.1 Process Overview

<u>Louisiana Department of</u>

The CVR is populated from data that are submitted annually, from each LEA within the state through the Louisiana Educational Accountability Data System (LEADS). The State will generate the CVR rosters from these data. The amount of time that will be required to complete the roster verification process will depend on the accuracy of the data collected in LEADs October 1<sup>st</sup> collection, and potentially updated during the LEADS/CVR collection period.

The following is an overview of how to implement a Roster Verification Process. The timeline flows from LEAs submitting data to the State, the view only (review) process for the state-level data, the second upload (refresh) of CVR to teachers and principals verifying class rosters through the CVR Portal.

| October:              | LEAs submit October 1 data to the state.                                                                   |
|-----------------------|----------------------------------------------------------------------------------------------------|
| February:             | View only process opens to determine necessity of second data upload for CVR.                              |
| March:                | LEAs who participate in the second data upload for CVR submit more current data.                           |
| April-May (1st week): | Teachers have access to verify class rosters.                                                              |
| April-Mid May:        | Principals have access to verify teacher's class roster changes. CVR Data Managers have access to the CVR. |

After the LEAs have decided that their data are ready for use, and after Spring testing each year, teachers instructing core content courses (as determined for value added purposes) in grades 4-8 and additional courses in grades 9-12 verify, and if necessary, make changes to the class rosters that have been submitted to the State. Teachers are able to make changes by stating that a student moved from the class or was never in the class or that they did not teach that class. They also have the option to add students who were omitted from the roster. Teachers will receive their own value added results on the CVR.

Also, to ensure the accuracy of data, principals will access the CVR to verify and confirm any changes that the teachers in his/her school have made to their rosters. Others having access to the CVR are the LEA CVR Data Managers who assist personnel within their LEA using the CVR and the LEA Superintendents who will be able to view LEA personnel value added results.

Once the verification process is complete, analyses of these data will be conducted to produce value added scores for teachers. These scores will then be reported on the CVR to the appropriate persons.

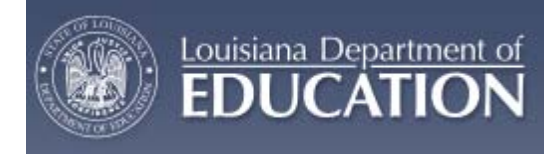

Each of the steps in the process of implementing a Roster Verification System will be covered in more detail in the following sections of this document:

- 3.2. Process Diagram
- 3.3. Project Plan
- 3.4. Data Schema
- 3.5. Process Schedule
- 3.6. Process Communication Plan

### 3.2 Process Diagram

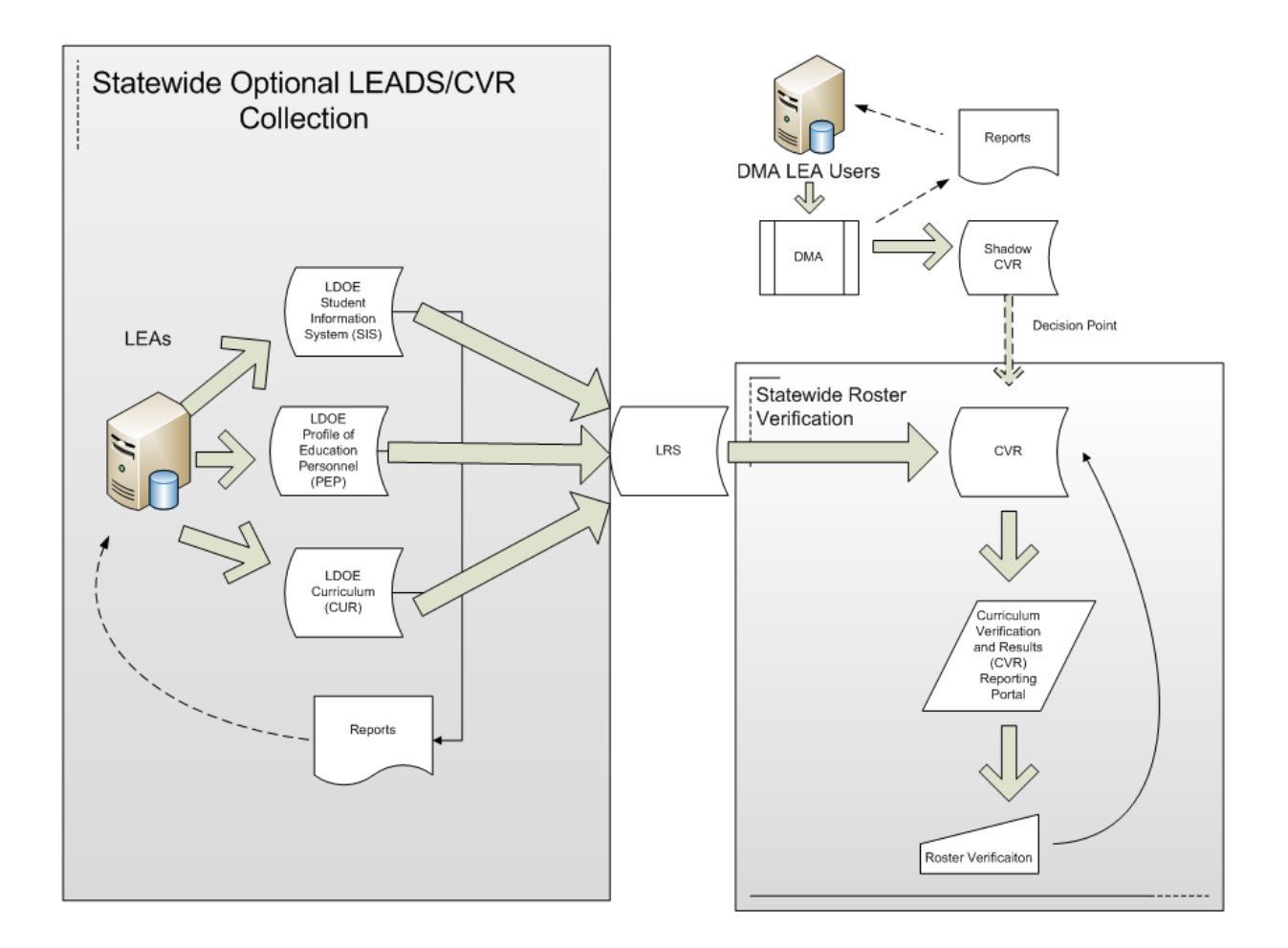

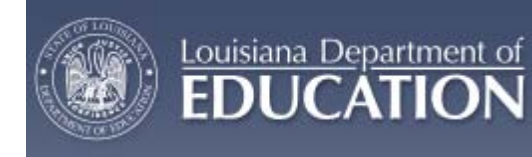

# 3.3 Project Plan

| Р             | Process/Deliverable                                                                                                    |
|---------------|----------------------------------------------------------------------------------------------------|
| Louisiana C   | /R v2 Project Plan                                                                                                    |
| Phase 0 - Pro | oject Management                                                                                                    |
| D             | Develop/finalize project charter                                                                                                    |
| А             | Approve project charter                                                                                                    |
| D             | Develop project kickoff materials                                                                                                    |
| С             | Conduct project kickoff                                                                                                    |
| D             | Develop project plan                                                                                                    |
| С             | Conduct weekly project status meetings/calls                                                                                                    |
| C             | Conduct project wrap up                                                                                                    |
| Phase 1 Pi    | rocess Diagram for CVR v2                                                                                                    |
| D             | Develop process diagram to show the inputs, outputs, steps and decision points for CVR v2                                                                                      |
| Phase 2 - Bu  | isiness Requirements for CVR v2                                                                                                    |
| D             | Develop business requirements for CVR v2 including use case dentification                                                                                                    |
| D<br>w<br>ir  | Define the functions it will perform, the types of users and the roles they vill have in using the tool, the security requirements and the types of information to be provided |
| Phase 3 - Co  | nceptual Design for Use of Integrated CVR v2                                                                                                    |
| D<br>ir       | Develop conceptual design for use of CVR v2 data systems including user nterface examples/screen shots for each point of access                                                |
| Phase 4 - Da  | ata Model for CVR v2                                                                                                    |
| D             | Develop data model to support the data needs of the CVR v2                                                                                                    |
| Phase 5 - Fu  | nctional Requirements for Educator Data Integration                                                                                                    |
| D             | Develop functional requirements for CVR v2 to meet the business equirements                                                                                                    |

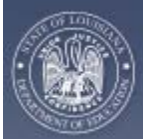

| Phase 6 - Technical Requirements for Educator Data Integration                                                                                                    |  |  |  |
|----------------------------------------------------------------------------------------------------|--|--|--|
| Develop technical specifications for implementation of CVR v2                                                                                                    |  |  |  |
| Phase 7 - Integration Software Development                                                                                                    |  |  |  |
| Change the ADD Student from current (select school and grade) to a text<br>box in which only the student name is needed and a search is performed.<br>Student would appear with information of school/grade to select                                                               |  |  |  |
| Create a message line on the opening/registration page that can be<br>updated or changed as needed for LDOE to display any messages about<br>the portal for teachers and principals                                                                                                 |  |  |  |
| Develop a page/access for Data Management personnel within the LEA so<br>they can access the portal and provide technical assistance to their<br>schools. Should have administrative access                                                                                         |  |  |  |
| Design the Administration Page, under Login Account, to be able to select<br>only those cases which are deactivated/activated to make it easier to find<br>them                                                                                                    |  |  |  |
| Determine how to ensure that administrators have ability to add<br>additional students from their LEA to rosters. (This might require a new<br>process that addresses the need for multiple verification steps so that<br>only actual dual-enrollment students are double counted.) |  |  |  |
| Change principals view of Update (changes only). Add Class Name and Course Code so principal will be able to identify class immediately                                                                                                    |  |  |  |
| Change Print function to print rosters with changes made                                                                                                    |  |  |  |
| Extend Session length                                                                                                    |  |  |  |
| Allow registration without using full SSN                                                                                                    |  |  |  |
| Allow access for LEA Superintendents, LEA CVR Data Coordinators, and others who act as school director (without title of principal)                                                                                                    |  |  |  |
| Create a 'Deactivate/Reset' button for users having difficulty registering                                                                                                    |  |  |  |
| Develop an indicator that the teacher and principal can click to represent that they have verified the rosters                                                                                                    |  |  |  |
| Establish the ability to add classes/teachers that were not uploaded as of Oct. 1 to fix teachers who are misplaced. (This might require a new process that addresses the need for multiple verification steps.)                                                                    |  |  |  |
| Phase 8 - Test at SEA level                                                                                                    |  |  |  |
| Develop pilot use cases for SEA level functions                                                                                                    |  |  |  |

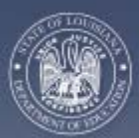

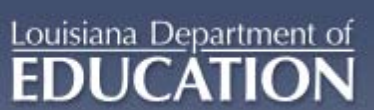

|           | Develop pilot evaluation criteria for SEA level use of CVR v2                                                                                             |
|-----------|----------------------------------------------------------------------------------------------------|
|           | Conduct pilot/test for SEA use of CVR v2                                                                                                    |
|           | Document evaluation/validation of SEA use cases                                                                                                    |
| Phase 9 - | View Only Process Open                                                                                                    |
|           | Open CVR for LEAs to view current rosters to make decision whether or not to send second, optional LEADS upload                                           |
| Phase 10  | - Optional 2nd LEADS Upload                                                                                                    |
|           | Enable LEA CVR Data Managers to upload new, current information for LEADS to populate the CVR if needed                                                   |
| Phase 11  | - Value Added Awareness, Education, Integration & Review Plan                                                                                             |
|           | Create definition of Value-Added as part of overall plan                                                                                                  |
| Phase 12  | - Develop Training Materials and User Documentation                                                                                                    |
|           | Develop training materials, user documentation, and promotion materials.                                                                                  |
| Phase 13  | - Train the Trainer Sessions                                                                                                    |
|           | Conduct Train-the-trainer sessions for SEA staff                                                                                                    |
|           | Conduct Train-the-trainer sessions for LEA Superintendents and CVR Data Coordinators                                                                      |
|           | Conduct Train-the-trainer sessions for school principals and teachers                                                                                     |
| Phase 14  | - Web Presence and Communications                                                                                                    |
|           | Develop a Web presence for CVR-v2 that has the marketing materials and important links to the software                                                    |
|           | Develop marketing materials for CVR-v2 to include brochures and a communications plan and protocol for all information related to the CVR and Value Added |
| Phase 15  | - Roster Verification Open                                                                                                    |
|           | Enable teachers to access and verify rosters                                                                                                    |
|           |                                                                                                    |

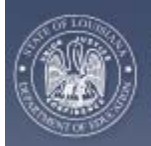

Louisiana Department of Education Curriculum Verification & Results (CVR) Reporting Portal Implementation Guide

# 3.4 Data Schema

| Curriculum Verification and Results Portal (CVR) 11/12/2010 |                             |                |                |  |
|-------------------------------------------------------------|-----------------------------|----------------|----------------|--|
| Table Name                                                  | Column Name                 | Column<br>Size | Data Type      |  |
| AchievementRangeLimits                                      | BegSchSessYr                | 4              | Char           |  |
|                                                             | ProcPeriodCd                | 1              | Char           |  |
|                                                             | ResultsCategoryCd           | 1              | Char           |  |
|                                                             | SubjectAreaCd               | 1              | Char           |  |
|                                                             | AchievementResultLimitQty   |                | "decimal(4,1)" |  |
| ApplicationStatistics                                       | StatisticsDate              | 8              | Char           |  |
|                                                             | UnsuccessfulRegistrationCnt |                | Int            |  |
| Course                                                      | BegSchSessYr                | 4              | Char           |  |
|                                                             | CourseCd                    | 6              | Char           |  |
| LEA Administrator                                           | BegSchSessYr                | 4              | Char           |  |
|                                                             | ProcPeriodCd                | 1              | Char           |  |
|                                                             | SponsorCd                   | 3              | Char           |  |
|                                                             | SocSecNum                   | 9              | Char           |  |
|                                                             | UserGroupName               | 75             | Varchar        |  |
|                                                             | LastName                    | 20             | Varchar        |  |
|                                                             | FirstName                   | 15             | Varchar        |  |
|                                                             | MiddleName                  | 15             | Varchar        |  |
| ErrorMessage                                                | ErrorDateTime               | 8              | Datetime       |  |
|                                                             | PersonalLoginCd             | 12             | Varchar        |  |
|                                                             | ErrorMessageTxt             | 500            | Varchar        |  |
| LoadStatus                                                  | SubmitDateTime              | 8              | Datetime       |  |
|                                                             | SubmitEndDateTime           | 8              | Datetime       |  |
|                                                             | LoadStatusCd                | 1              | Char           |  |
|                                                             | RecordsCopiedToDataBaseCnt  |                | Int            |  |
|                                                             | UserId                      | 12             | Varchar        |  |
|                                                             | BegSchSessYr                | 4              | Char           |  |

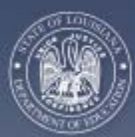

#### Louisiana Department of Education

|                      | ProcPeriodCd                       | 1   | Char     |
|----------------------|------------------------------------|-----|----------|
|                      | VersionNum                         | 1   | Char     |
|                      | CompletionPct                      |     | Int      |
|                      | LoadErrorDesc                      | 250 | Varchar  |
| PersonalLoginAccount | UserSocSecNum                      | 9   | Char     |
|                      | UserSponsorCd                      | 3   | Char     |
|                      | UserLastName                       | 20  | Varchar  |
|                      | UserFirstName                      | 15  | Varchar  |
|                      | UserMiddleName                     | 15  | Varchar  |
|                      | UserGroupName                      | 75  | Varchar  |
|                      | PersonalLoginCd                    | 12  | Varchar  |
|                      | Question1Num                       | 1   | Char     |
|                      | Question2Num                       | 1   | Char     |
|                      | EmailAddress                       | 75  | Varchar  |
|                      | LastSuccessfulLoginDateTime        | 8   | Datetime |
|                      | SuccessfulLoginCnt                 |     | Int      |
|                      | UnsuccessfulLoginCnt               |     | Int      |
|                      | StatusCd                           | 1   | Char     |
|                      | PersonalPasswordHashTxt            | 28  | Char     |
|                      | PersonalPasswordMinus1HashTxt      | 28  | Char     |
|                      | PersonalPasswordMinus2HashTxt      | 28  | Char     |
|                      | PasswordLastChangedDateTime        | 8   | Datetime |
|                      | Question1AnswerHashTxt             | 28  | Char     |
|                      | Question2AnswerHashTxt             | 28  | Char     |
| ProcessingPeriod     | BegSchSessYr                       | 4   | Char     |
|                      | ProcPeriodCd                       | 1   | Char     |
|                      | TeacherVerificationBeginDateTime   | 8   | Datetime |
|                      | TeacherVerificationEndDateTime     | 8   | Datetime |
|                      | PrincipalVerificationBeginDateTime | 8   | Datetime |
|                      | PrincipalVerificationEndDateTime   | 8   | Datetime |
|                      | HelpMessageDate                    | 8   | Datetime |
| SchoolAdministrator  | BegSchSessYr                       | 4   | Char     |

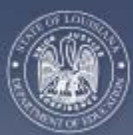

#### Louisiana Department of Education

|                                                             | ProcPeriodCd                                                                                                    | 1                                                                                        | Char                                                                                                    |
|-------------------------------------------------------------|----------------------------------------------------------------------------------------------------|------------------------------------------------------------------------------------------|----------------------------------------------------------------------------------------------------|
|                                                             | SponsorCd                                                                                                    | 3                                                                                        | Char                                                                                                    |
|                                                             | SiteCd                                                                                                    | 6                                                                                        | Char                                                                                                    |
|                                                             | PrincipalSocSecNum                                                                                                    | 9                                                                                        | Char                                                                                                    |
|                                                             | PrincipalLastname                                                                                                    | 20                                                                                       | Varchar                                                                                                    |
|                                                             | PrincipalFirstname                                                                                                    | 15                                                                                       | Varchar                                                                                                    |
|                                                             | PrincipalMiddleName                                                                                                    | 15                                                                                       | Varchar                                                                                                    |
| ScreenMessage                                               | EffectiveDate                                                                                                    | 8                                                                                        | Datetime                                                                                                    |
|                                                             | ExpirationDate                                                                                                    | 8                                                                                        | Datetime                                                                                                    |
|                                                             | Message1Txt                                                                                                    | 300                                                                                      | Varchar                                                                                                    |
|                                                             | Message2Txt                                                                                                    | 300                                                                                      | Varchar                                                                                                    |
| Site                                                        | BegSchSessYr                                                                                                    | 4                                                                                        | Char                                                                                                    |
|                                                             | ProcPeriodCd                                                                                                    | 1                                                                                        | Char                                                                                                    |
|                                                             | SponsorCd                                                                                                    | 3                                                                                        | Char                                                                                                    |
|                                                             | SiteCd                                                                                                    | 6                                                                                        | Char                                                                                                    |
|                                                             | SiteName                                                                                                    | 50                                                                                       | Varchar                                                                                                    |
|                                                             |                                                                                                    | 1                                                                                        |                                                                                                    |
| Sponsor                                                     | BegSchSessYr                                                                                                    | 4                                                                                        | Char                                                                                                    |
| Sponsor                                                     | BegSchSessYr<br>ProcPeriodCd                                                                                                    | 4                                                                                        | Char<br>Char                                                                                                    |
| Sponsor                                                     | BegSchSessYr<br>ProcPeriodCd<br>SponsorCd                                                                                                    | 4<br>1<br>3                                                                              | Char<br>Char<br>Char                                                                                                    |
| Sponsor                                                     | BegSchSessYr<br>ProcPeriodCd<br>SponsorCd<br>SponsorName                                                                                                    | 4<br>1<br>3<br>50                                                                        | Char<br>Char<br>Char<br>Varchar                                                                                                    |
| Sponsor<br>TeacherClassRosterVerification                   | BegSchSessYr         ProcPeriodCd         SponsorCd         SponsorName         KeyClassRoster                                                                                                    | 4<br>1<br>3<br>50                                                                        | Char<br>Char<br>Char<br>Varchar<br>Int                                                                                                |
| Sponsor<br>TeacherClassRosterVerification                   | BegSchSessYr         ProcPeriodCd         SponsorCd         SponsorName         KeyClassRoster         LastUpdateDateTime                                                                                                    | 4<br>1<br>3<br>50<br>8                                                                   | Char<br>Char<br>Char<br>Varchar<br>Int<br>Datetime                                                                                    |
| Sponsor<br>TeacherClassRosterVerification                   | BegSchSessYr         ProcPeriodCd         SponsorCd         SponsorName         KeyClassRoster         LastUpdateDateTime         LastUpdateUserIdCd                                                                                                    | 4<br>1<br>3<br>50<br>8<br>12                                                             | Char<br>Char<br>Char<br>Varchar<br>Int<br>Datetime<br>Varchar                                                                         |
| Sponsor<br>TeacherClassRosterVerification<br>TeacherResults | BegSchSessYr         ProcPeriodCd         SponsorCd         SponsorName         KeyClassRoster         LastUpdateDateTime         LastUpdateUserIdCd         BegSchSessYr                                                                                | 4<br>1<br>3<br>50<br>8<br>12<br>4                                                        | Char<br>Char<br>Char<br>Varchar<br>Int<br>Datetime<br>Varchar<br>Char                                                                 |
| Sponsor<br>TeacherClassRosterVerification<br>TeacherResults | BegSchSessYr         ProcPeriodCd         SponsorCd         SponsorName         KeyClassRoster         LastUpdateDateTime         LastUpdateUserIdCd         BegSchSessYr         ProcPeriodCd                                                           | 4<br>1<br>3<br>50<br>8<br>12<br>4<br>1                                                   | Char<br>Char<br>Char<br>Varchar<br>Int<br>Datetime<br>Varchar<br>Char<br>Char                                                         |
| Sponsor<br>TeacherClassRosterVerification<br>TeacherResults | BegSchSessYr         ProcPeriodCd         SponsorCd         SponsorName         KeyClassRoster         LastUpdateDateTime         LastUpdateUserIdCd         BegSchSessYr         ProcPeriodCd         SponsorCd                                         | 4<br>1<br>3<br>50<br>8<br>12<br>4<br>1<br>1<br>3                                         | Char<br>Char<br>Char<br>Varchar<br>Int<br>Datetime<br>Varchar<br>Char<br>Char<br>Char<br>Char                                         |
| Sponsor<br>TeacherClassRosterVerification<br>TeacherResults | BegSchSessYr         ProcPeriodCd         SponsorCd         SponsorName         KeyClassRoster         LastUpdateDateTime         LastUpdateUserIdCd         BegSchSessYr         ProcPeriodCd         SponsorCd         SponsorCd         SiteCd        | 4<br>1<br>3<br>50<br>8<br>12<br>4<br>1<br>1<br>3<br>6                                    | Char<br>Char<br>Char<br>Varchar<br>Int<br>Datetime<br>Varchar<br>Varchar<br>Char<br>Char<br>Char<br>Char<br>Char                      |
| Sponsor<br>TeacherClassRosterVerification<br>TeacherResults | BegSchSessYr         ProcPeriodCd         SponsorCd         SponsorName         KeyClassRoster         LastUpdateDateTime         LastUpdateUserIdCd         BegSchSessYr         ProcPeriodCd         SponsorCd         SiteCd         TeacherSocSecNum | 4<br>1<br>3<br>50<br>8<br>12<br>4<br>1<br>3<br>6<br>9                                    | Char<br>Char<br>Char<br>Varchar<br>Int<br>Datetime<br>Varchar<br>Char<br>Char<br>Char<br>Char<br>Char<br>Char<br>Char                 |
| Sponsor<br>TeacherClassRosterVerification<br>TeacherResults | BegSchSessYrProcPeriodCdSponsorCdSponsorNameKeyClassRosterLastUpdateDateTimeLastUpdateUserIdCdBegSchSessYrProcPeriodCdSponsorCdSiteCdTeacherSocSecNumResultsCategoryCd                                                                                   | 4<br>1<br>3<br>50<br>8<br>12<br>4<br>1<br>3<br>6<br>9<br>1                               | Char<br>Char<br>Char<br>Varchar<br>Int<br>Datetime<br>Varchar<br>Varchar<br>Char<br>Char<br>Char<br>Char<br>Char<br>Char<br>Char<br>C |
| Sponsor<br>TeacherClassRosterVerification<br>TeacherResults | BegSchSessYrProcPeriodCdSponsorCdSponsorNameKeyClassRosterLastUpdateDateTimeLastUpdateUserIdCdBegSchSessYrProcPeriodCdSponsorCdSiteCdTeacherSocSecNumResultsCategoryCdSubjectAreaCd                                                                      | 4<br>1<br>3<br>50<br>8<br>12<br>4<br>1<br>1<br>3<br>6<br>9<br>9<br>1<br>1<br>1           | Char<br>Char<br>Char<br>Varchar<br>Int<br>Datetime<br>Varchar<br>Varchar<br>Char<br>Char<br>Char<br>Char<br>Char<br>Char<br>Char<br>C |
| Sponsor<br>TeacherClassRosterVerification<br>TeacherResults | BegSchSessYrProcPeriodCdSponsorCdSponsorNameKeyClassRosterLastUpdateDateTimeLastUpdateUserIdCdBegSchSessYrProcPeriodCdSponsorCdSiteCdTeacherSocSecNumResultsCategoryCdSubjectAreaCdResultsDetailCd                                                       | 4<br>1<br>3<br>50<br>8<br>12<br>4<br>1<br>4<br>1<br>3<br>6<br>9<br>1<br>1<br>1<br>1<br>1 | Char<br>Char<br>Char<br>Varchar<br>Int<br>Datetime<br>Varchar<br>Varchar<br>Char<br>Char<br>Char<br>Char<br>Char<br>Char<br>Char<br>C |

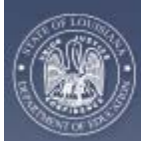

#### Louisiana Department of Education

|                     | AchievementResultPct           | 2  | Smallint       |
|---------------------|--------------------------------|----|----------------|
|                     | AchievementResultRangeQty      |    | "decimal(3,1)" |
| UserVerification    | BegSchSessYr                   | 4  | Char           |
|                     | ProcPeriodCd                   | 1  | Char           |
|                     | SponsorCd                      | 3  | Char           |
|                     | SiteCd                         | 6  | Char           |
|                     | UserSocSecNum                  | 9  | Char           |
|                     | VerificationCompleteDate       | 8  | Datetime       |
| VerifiedClass       | BegSchSessYr                   | 4  | Char           |
|                     | ProcPeriodCd                   | 1  | Char           |
|                     | SponsorCd                      | 3  | Char           |
|                     | SiteCd                         | 6  | Char           |
|                     | TeacherSocSecNum               | 9  | Char           |
|                     | ClassCd                        | 20 | Char           |
|                     | CourseCd                       | 6  | Char           |
|                     | CourseName                     | 60 | Varchar        |
|                     | TeacherLastName                | 20 | Varchar        |
|                     | TeacherFirstName               | 15 | Varchar        |
|                     | TeacherMiddleName              | 15 | Varchar        |
|                     | ClassAddedDateTime             | 8  | Datetime       |
|                     | TeacherDidNotTeachThisClassFlg | 1  | Char           |
|                     | LastUpdateDateTime             | 8  | Datetime       |
|                     | LastUpdateUserIdCd             | 12 | Varchar        |
|                     | KeyClassRoster                 |    | Int            |
| VerifiedClassRoster | KeyClassRoster                 |    | Int            |
|                     | StudentIdNum                   | 9  | Char           |
|                     | StudentLastName                | 20 | Varchar        |
|                     | StudentSuffixName              | 3  | Varchar        |
|                     | StudentFirstName               | 15 | Varchar        |
|                     | StudentMiddleName              | 15 | Varchar        |
|                     | StudentSexCd                   | 1  | Char           |
|                     | StudentBirthDt                 | 8  | Datetime       |

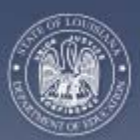

#### Louisiana Department of FDUCATION Louisiana Department of Education Curriculum Verification & Results (

*Curriculum Verification & Results (CVR) Reporting Portal Implementation Guide* 

| StudentAddedDateTime     | 8  | Datetime |
|--------------------------|----|----------|
| StudentAddedByUserIdCd   | 12 | Varchar  |
| StudentNotInClassFlg     | 1  | Char     |
| StudentMovedFromClassFlg | 1  | Char     |
| LastUpdateDateTime       | 8  | Datetime |
| LastUpdateUserIdCd       | 12 | Varchar  |

## 3.5 Process Schedule

The following is the schedule Louisiana uses to implement a Roster Verification Process.

| YEAR ONE:                                         |                                                                                                  |
|---------------------------------------------------|--------------------------------------------------------------------------------------------------|
| October                                           | LEAs submit LEADS data—as of October1.                                                           |
| February                                          | View only process will open to determine necessity of optional, second LEADS upload (LEADS/CVR). |
| March                                             | LEAs that participate in the second LEADS upload (LEADS/CVR) will submit more current data.      |
| *Mid April—First Week in May                      | Teachers will have access to verify class rosters.                                               |
| *Mid April—Second Week in May                     | Principals will have access to verify teachers' class roster changes.                            |
|                                                   | Data Managers will have access to the CVR.                                                       |
| YEAR TWO:                                         |                                                                                                  |
| October 1–March1                                  | Statewide release of Value Added results.                                                        |
| *Roster verification dates change yearly, as this | s process will always occur immediately following state testing.                                 |

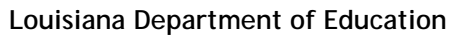

Curriculum Verification & Results (CVR) Reporting Portal Implementation Guide

# 3.6 Project Communications Plan

| Audience                  | Key Message                                                                                                    | Desired Outcome                                                                                                    | Date to Issue Communication                                                                                                    | Method of<br>Communication  | Person<br>Responsible<br>for the<br>Communication                                                                       |
|---------------------------|----------------------------------------------------------------------------------------------------|----------------------------------------------------------------------------------------------------|----------------------------------------------------------------------------------------------------|-----------------------------|----------------------------------------------------------------------------------------------------|
| LEA<br>Superintendents    | Roster verification is critical for the value added requirements                                                                                                    | Superintendents view<br>reports and manage<br>verification<br>participation                                                                   | 1. January 2011<br>2. April 2011                                                                                                    | Email                       | <ol> <li>SEA CVR<br/>Coordinator,<br/>sent from<br/>State Supt's<br/>office</li> <li>SEA CVR<br/>Coordinator</li> </ol> |
| LEA CVR Data<br>Managers  | LEADS/CVR is an optional second,<br>data upload of the complete set of<br>an LEA's class schedule data if the<br>data given in LEADS October 1 <sup>st</sup> is<br>considered unfit for the April<br>verification process. | Reduce the number of<br>emails sent to state for<br>help with CVR; more<br>current data are sent<br>from LEAs to upload<br>into CVR for April | <ol> <li>December (schedule trainings)<br/>January 12-18, CVR training</li> <li>February (view data process<br/>opens)</li> <li>March (upload option)</li> <li>April (roster verification opens)</li> </ol>    | email/webinars              | SEA CVR<br>Coordinator                                                                                                  |
| Principals                | Principals are responsible for reviewing teacher roster verification.                                                                                                    | All principals verify<br>teacher rosters to<br>ensure accurate data                                                                           | <ol> <li>January (set trainings)</li> <li>February (view data process<br/>opens)</li> <li>April (roster verification opens)</li> </ol>                                                                         | Email                       | SEA CVR<br>Coordinator                                                                                                  |
| Teachers                  | Teachers are responsible for verifying individual class rosters for accuracy.                                                                                                    | Teachers teaching core<br>content courses, grades<br>4-8, verify class rosters<br>to produce more<br>accurate data                            | <ol> <li>January (set trainings)</li> <li>February (view data process<br/>opens)</li> <li>April (verification opens)</li> </ol>                                                                                | email/webinars              | School Principal                                                                                                    |
| State Education<br>Agency | Purpose and process of CVR                                                                                                    | Knowledge of the CVR<br>to be able to answer<br>questions and/or direct<br>questions to proper<br>personnel                                   | <ol> <li>December (set trainings)<br/>January 5-6, CVR training</li> <li>February (view data process<br/>opens)</li> <li>March (optional upload ongoing)</li> <li>April (roster verification opens)</li> </ol> | email/meetings/w<br>ebinars | SEA CVR<br>Coordinator                                                                                                  |

Louisiana Department of EDUCATION

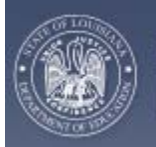

# 4. CVR User Guide

## 4.1 Introduction

<u>Louisiana Department of</u>

The CVR User Guide provides a description of what the CVR is and its purposes. The CVR is broken into sections based on the separate user groups. Each section goes over, in detail, the specific functions that are available in the portal. Screen shots are provided to allow for more accurate description of the portal and the functions.

The Appendix holds several full examples of various reports available for users in the CVR. The user guide displays a list of frequently asked questions for users to refer to when questions arise. Throughout the guide, contact information for issues pertaining to the CVR is provided.

# 4.2 Audience(s) for User Guide

The User Guide has four main audiences. These groups are:

- 1. LEA Superintendents
- 2. LEA CVR Data Managers
- 3. Principals (in schools with grade levels 4-8)
- 4. Teachers (grades 4-8, teaching core content courses)

The User Guide is broken into sections based on the different user groups. Although these four groups are the only groups who will have access to the CVR, the User Guide's Introduction and Frequently Asked Questions section may be useful for other school personnel who are assisting the CVR user groups.

## 4.3 User Guide

#### 4.3.1 CVR Registration

All current school year superintendents, principals, and teachers will have access to the CVR. Access is determined by data submitted to the State in the Profile of Educational Personnel (PEP) database. LEA CVR Data Managers will be locally assigned and the State will manually create access for these individuals.

Only teachers who instruct core content (as determined for value added purposes), in grades 4-8, will have classroom rosters to verify. Information on these classes is populated in the CVR using the data submitted to the State in the Curriculum (CUR) database.

### 4.3.2 Steps for Registering

• A secure link to access the CVR for registration is available to LEA staff.

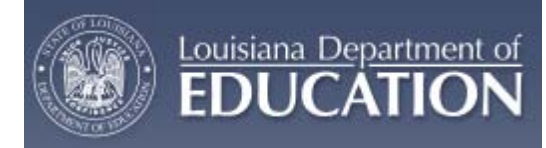

- The first page is a welcome page.
- Any important messages will be posted here regarding CVR.
- Click on the 'Continue to Registration/Login Page' to proceed.

| (Taka)  |     |
|---------|-----|
| 1 32    |     |
| A COLOR | V - |

#### CURRICULUM VERIFICATION AND RESULTS REPORTING PORTAL

Log Off | Restart

Welcome to the Curriculum Verification and Results Reporting Portal.

If this is your first visit here you will be required to register on the next page. If you have already registered, please continue to the next page and log in. If you are not a teacher, principal, district superintendent, and/or district data manager of the state of Louisiana please exit the site now.

Continue to Registration / Login Page

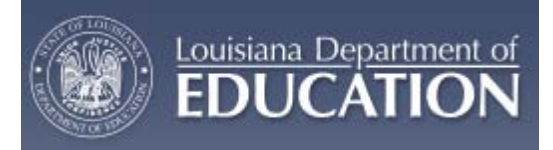

- On your first visit to the portal, **PLEASE** review the CVR User Guide either through this document or by watching a quick video. Then click on the 'Register' button on the right side of the screen.
- If you have already registered, you may login with your 'Personal Login Code' and 'Password' (remember passwords are case sensitive).

| CURRICULUM VERIFICATION AND RESU                                   | ULTS REPORTING PORTAL Log Off   Restar                           |
|--------------------------------------------------------------------|------------------------------------------------------------------|
| This web site requires you                                         | u to log in.                                                     |
| Login here if you have previously registered. Personal Login Code: | Please view the User Guide before you register.                  |
| Password: I forgot my Password Submit                              | You must register before using this web site for the first time. |
| Change Password Change Email Address                               |                                                                  |

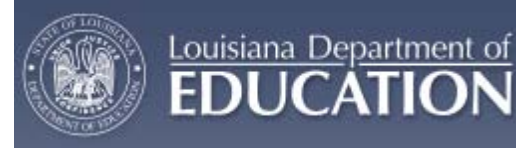

- First, select your school district from the drop down box.
- When registering, you will have three separate options from which to choose:

**PLEASE NOTE**: If you are having trouble registering, FIRST, please check with your LEA CVR Data Manager to make sure you are using the correct first and last name reported to the State in the PEP database.

- 1. You may register by entering the last four digits of your social security number, first name, and last name; or
- 2. You may register by entering your full social security number and first name; or
- If you are concerned about using any part of your social security number to register, please email the Louisiana Department of Education (LDOE) at <u>LDOECVR@la.gov</u>. A form will be mailed to you to fill out so that registration can be done in-house by the LDOE.
- Click 'Submit' to continue.

| Please se | elect your School District and <u>choose</u> | EITHER section 1 or section 2. |                                                           |  |
|-----------|----------------------------------------------|--------------------------------|-----------------------------------------------------------|--|
| Then e    | enter your Social Security Number an         | d Name as indicated, and click | 'Submit'.                                                 |  |
|           |                                              |                                |                                                           |  |
|           | Your School District: Se                     | lect one                       | •                                                         |  |
| S<br>E    | Social Security Number:                      | (LAST 4 SSN Digits only)       |                                                           |  |
| Ť 1       | First Name:                                  |                                |                                                           |  |
| O<br>N    | Last Name:                                   |                                |                                                           |  |
| S O       | Social Security Number:                      | (ALL 9 SSN Digits)             | If you are concerned about entering your SSN to register. |  |
| Č C       | First Name:                                  |                                | please send an email to LDOECVR@LA.GOV. We will send      |  |
|           | •                                            |                                | done here at the Department of Education for you, so you  |  |

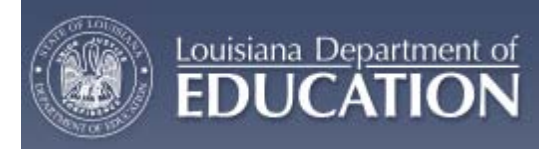

- You will then be asked to create a 'Personal Login Code.' Choose a 'Personal Login Code' that you will remember. See the restrictions/requirements for your login code on the right side of the screen.
  - Keep your 'Personal Login Code' confidential, as you are responsible for it.
  - This is the 'Personal Login Code' you must use each time you wish to access the portal.
- Click 'Submit' to continue.

| Welcome Firstname85 Lastname85!<br>If you are not Firstname85 Lastname85, please click below<br>I'm not Firstname85 Lastname85<br>Otherwise, enter a Personal Login Code of your choice, Re-enter it exactly the<br>same way again, and click 'Submit'. You will be asked for this exact Personal<br>Login Code in the future if you log into the Curriculum Verification and Results | Personal Login Code Requirements                                    |  |
|----------------------------------------------------------------------------------------------------|---------------------------------------------------------------------|--|
| Personal Login Code:                                                                                                    | 2. Not case-sensitive<br>3. Unique<br>4. Cannot be a 9-digit number |  |
| Re-enter:                                                                                                    |                                                                     |  |

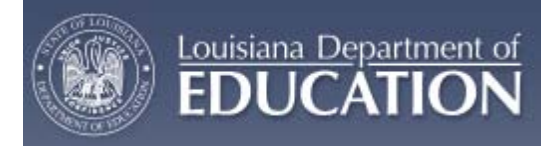

- Next, you will be asked to create a 'Password.' Choose a 'Password' that you will remember. See the restrictions/requirements for your 'Password' on the right hand side of the screen.
  - Keep your 'Password' confidential as you are responsible for it.
  - o This is the 'Password' you must use each time you wish to access the portal.
- Click 'Submit' to continue.

| 00 | CURRICULUM VERIFICATION AND RESULTS REPORTE | NG PORTAL | Log Off   Restar |
|----|---------------------------------------------|-----------|------------------|
|----|---------------------------------------------|-----------|------------------|

| Password:<br>Password:<br>Re-enter:<br>Submit<br>Bubmit<br>Passwords<br>6. Must include a character in at least 3 of these 4 groups:<br>a. Upper case letters (A-Z)<br>b. Lower case letters (a-Z)<br>c. Base 10 digits (0-9)<br>d. Non alphanumeric characters found on the top row of the | Please enter a Password of your choice then Re-enter it exactly<br>the same way.<br>Passwords are case sensitive. | Personal Password Code Requirements 1. 8-50 characters 2. Case-sensitive 3. Hashed with random salt before being stored in database 4. Expires after 90 days 5. Cannot be the same as any of the three most recent prior |
|----------------------------------------------------------------------------------------------------|----------------------------------------------------------------------------------------------------|----------------------------------------------------------------------------------------------------|
| Re-enter:     a. Upper case letters (A-Z)       B. Lower case letters (a-z)     c. Base 10 digits (0-9)       Submit     d. Non alphanumeric characters found on the top row of the                                                                                                    | Password:                                                                                                    | passwords<br>6. Must include a character in at least 3 of these 4 groups:                                                                                                    |
|                                                                                                    | Re-enter:                                                                                                    | a. Upper case letters (A-Z)<br>b. Lower case letters (a-z)<br>c. Base 10 digits (0-9)<br>d. Non alphanumeric characters found on the top row of the                                                                      |

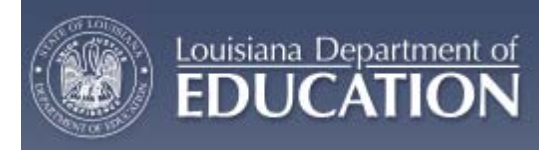

- You will then be asked to create two 'Security Answers.' Make sure to record the answers you provide to these two questions. If you forget your login code/password, you will be asked to provide these answers to re-register with a new login code/password.
- Click 'Submit' to continue.

| <b>0</b> | CURRICULUM VERIFICATION AND RESULTS REPORTING PORTAL | Log Off   Restart |
|----------|------------------------------------------------------|-------------------|
|          |                                                      |                   |

| Please choose | ose two questions and enter the answer to each question. These will be used in case you forget your password |  |
|---------------|----------------------------------------------------------------------------------------------------|--|
| Question 1:   | Select one                                                                                                   |  |
| Answer:       |                                                                                                    |  |
| Question 2:   | Select one                                                                                                   |  |
| Answer:       |                                                                                                    |  |
|               | Submit                                                                                                    |  |
|               |                                                                                                    |  |

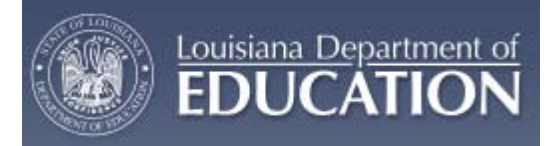

- The final step in the registration process is to provide an email address.
  - This email address will be used to notify you if there are any changes made to your account.
  - If you do not have an email account, check the box below the 'Submit' button.
- Click 'Submit' to continue.

|                          | <b>&gt;</b> | CURRICULUM VERIFICATION AND RESULTS REPORTING PORTAL | Log Off   Restart |
|--------------------------|-------------|------------------------------------------------------|-------------------|
| فمتا فتخت فصاف فتثلك فسي |             |                                                      |                   |

| Your Email Address v | vill only be used to notify you of any change to your account. |
|----------------------|----------------------------------------------------------------|
|                      |                                                                |
| Email Address:       |                                                                |
| Re-enter:            |                                                                |
|                      |                                                                |
|                      | Submit                                                         |

- Once you have successfully completed your registration, you will be able to continue into the portal.
- Click the 'Continue' button to proceed.

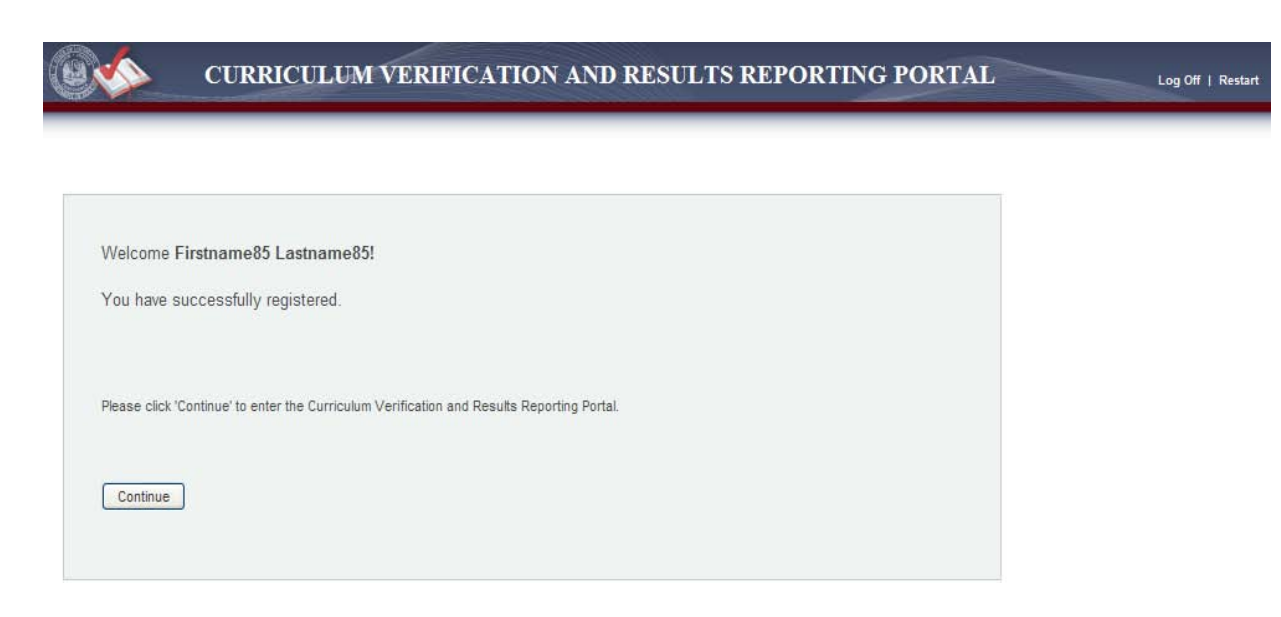

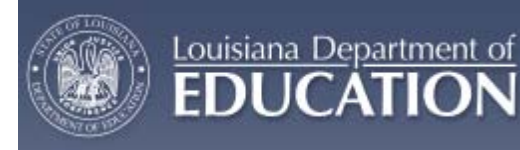

### 4.3.3 Accessing the CVR

- A secure link to access the CVR for registration is available to LEA staff.
- You will need to enter your 'Personal Login Code' and 'Password' to enter the portal.
- If you forget your 'Personal Login Code', click on the 'I forgot my Code' button and follow the directions for creating a new login code.
- If you forget your 'Password', click on the 'I forgot my Password' button and follow the directions for creating a new password.

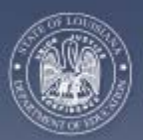

#### 4.3.4 CVR for Superintendents

Louisiana Department of

Current year LEA Superintendents, as identified in PEP, the State's personnel database, will have access to the CVR. Superintendents will be able to generate reports to keep track of the roster verification progress within their LEA. Superintendents will also be able to view all teacher value added results within their LEA.

#### 4.3.4.1 Verification Progress Reports

- Click on the 'Verified Data' tab at the top of the page.
- Make sure the appropriate school year is selected in the drop down menu for 'School Year.'
- Make sure the appropriate school district is selected in the drop down menu for 'School District.'
  - Note: you will have access only to your own school district.
- Click the 'Run Report' button to generate the report.

|                   | CURRICULUM VERIFICATION AND RESULTS REPORTING PORTAL |
|-------------------|------------------------------------------------------|
| Verified Data     | Teacher Results Report                               |
| Report            |                                                      |
| School Year:      | 2010 - 2011 💌                                        |
| School District:  |                                                      |
|                   |                                                      |
|                   |                                                      |
|                   | Run Report                                           |
| Click 'Run Report | " button to run the report.                          |

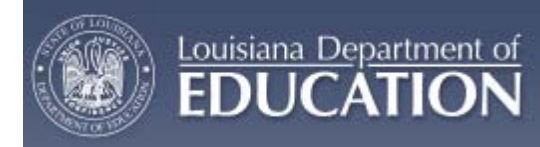

- Reports will be broken down by individual schools who verify data within your LEA.
- The report will inform you of the total number of principals and teachers who have data to verify at the school, the number of principals and teachers within the school who have verified data, and the number of principals and teachers who have not verified data within the school.
- The report is generated in a PDF format and can then be printed and/or saved.
- An example of the PDF file can be seen in Appendix B.

|             | CURRICULUM VERIFICA                                          | TION AND                                                | RESULTS                                                         | REPORTIN                             | G PORTA                           | AL                                    |                             | Log Off   Restart |
|-------------|--------------------------------------------------------------|---------------------------------------------------------|-----------------------------------------------------------------|--------------------------------------|-----------------------------------|---------------------------------------|-----------------------------|-------------------|
| Verified Da | ta Teacher Results Report                                    |                                                         |                                                                 |                                      |                                   |                                       |                             |                   |
| Report      | 📰 🎝 • 🕼 💠 🚺 / 1 🚺                                            | Ŋ 🤻 💿                                                   | <ul> <li>66.3% •</li> </ul>                                     | 🥖 Sign 🔹 📗 🧮                         | Find                              | •                                     |                             |                   |
|             | Cu<br>Roster<br>School Year: 2010 - 2011<br>School District: | Louisiana De<br>Irriculum Verifica<br>Verification Repo | partment of Educa<br>ation and Results<br>rt - Principals and T | ation<br>Reporting<br>Teachers Count |                                   | 12/                                   | 15/2010 4:08:51 PM          |                   |
| ?           | School                                                       | Number of<br>Principals<br>Verified                     | Number of<br>Principals Not<br>Verified                         | Total Number of<br>Principals        | Number of<br>Teachers<br>Verified | Number of<br>Teachers Not<br>Verified | Total Number of<br>Teachers | Ξ                 |
|             | Elem School                                                  | 0                                                       | 1                                                               | 1                                    | 0                                 | 16                                    | 16                          |                   |
|             | High School                                                  | 0                                                       | 0                                                               | 0                                    | 0                                 | 12                                    | 12                          |                   |
| Ø           |                                                              |                                                         |                                                                 |                                      |                                   |                                       |                             |                   |

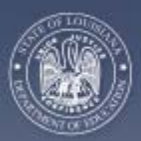

EDUCATION

Louisiana Department of Education Curriculum Verification & Results (CVR) Reporting Portal Implementation Guide

#### 4.3.4.2 Teacher Results Reports

- Superintendents will have access to all teachers within their LEA, and only their LEA, who receive a value added result.
- Results may be viewed in two separate formats:
  - Results may be viewed at the individual teacher level, or
  - Results may be viewed for all teachers at the school level.

#### Viewing Individual Teacher Result Reports

- Click on the 'Teacher Results Report' tab at the top of the page.
- Click on the 'View by Teacher' tab.
- Select the appropriate school year in the drop down box for 'School Year.'
- Select the appropriate school district, if necessary, in the drop down box for 'School District.'
- Select the appropriate school in the drop down box for the 'School' of the teacher you wish to view.
- Select the teacher's name from the drop down box for 'Teacher' for the teacher whose results you would like to view.
- Select the result category you would like to view for that teacher in the drop down box directly above the results table.
  - You will have the option to view teacher results by 'Overall Content Achievement Results' and results broken down by content for the following categories: Achievement Groups, Students with Disabilities, Lunch Status, and Limited English Proficiency Status.

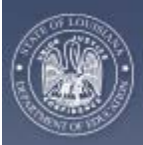

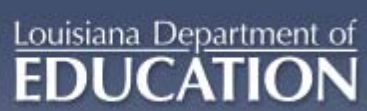

# Louisiana Department of Education

|                                                                                             | CURRICULUM VERIFICATION AND RE     | ESULTS REPORT                       | TING PORTAL Log Off   Re                                                                                                    |
|---------------------------------------------------------------------------------------------|------------------------------------|-------------------------------------|----------------------------------------------------------------------------------------------------|
| Verified Data                                                                               | Teacher Results Report             |                                     |                                                                                                    |
| View By Teacher                                                                             | View All Teachers                  |                                     |                                                                                                    |
| Student Teacher<br>Summary Sheet<br>School Year:<br>School District:<br>School:<br>Teacher: | r Achievement Result (STAR) Report |                                     | What is the Student Teacher Achievement Result (STAR)<br>Report?<br>The report describes the extent to which students taught by a<br>specific teacher achieved the level of educational performance on<br>standardized tests that would be expected based on their prior<br>achievement. Teachers were compared to other teachers<br>statewide who taught in the same content area.<br>Achievement Result. The difference between students' actual<br>level of achievement and the level that would be expected based |
| Overall Achievement                                                                         | Results-                           | Percentile                          | on the students' prior achievement and demographic<br>characteristics. An average teacher would have a result of zero,<br>indicating that students achieved what would be expected. A<br>positive number represents a positive influence on a student's<br>oblighter where the prior are prior would be accessed.                                                                                                    |
| Social Studies                                                                              | 0.0                                | 51                                  | influence on a student's performance.                                                                                                    |
|                                                                                             |                                    |                                     | Percentile: The percent of teachers in the State whose<br>Achievement Result (AR) falls below your result. For example, a<br>percentile of 65% represents an AR that is higher than 65% of<br>other teachers.                                                                                                    |
|                                                                                             |                                    | Print Teacher<br>Print All Teachers | In the Drop Down Box you may also select to see your results for<br>some individual categories. These categories include:<br>Achievement groups (High, Average, Low), Students with<br>Disabilities, Students with Free/Reduced Lunch status, and Limited<br>English Proficient students. Please note, not all teachers will have<br>results in all categories. Only those categories for which results<br>are available will appear in the drop down box.                                                            |

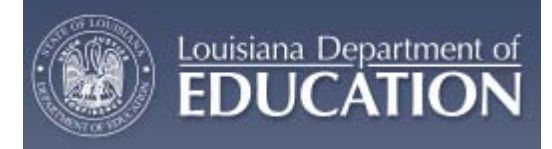

- You will have the option to print the individual teacher report.
  - Click on the 'Print Teacher' tab below the report.
  - A PDF document will be generated that you can then save and/or print.
  - To print all the teacher results for that results category, for that school, click the 'Print All Teachers' tab and a PDF file will be generated that you can then save and/or print.
  - An example of a full, individual teacher report can be seen in Appendix C.

|                | CURRICULUM VI          | ERIFICATION AND RESULTS REPORTING PORT                                                                                                    |                                      | Off   Restart |
|----------------|------------------------|----------------------------------------------------------------------------------------------------|--------------------------------------|---------------|
| Verified Data  | Teacher Results Report |                                                                                                    |                                      |               |
| View By Tea    | cher View All Teachers |                                                                                                    |                                      |               |
| <del>   </del> | 🛃   🚑 +    🧅 🧼 🚺   2   | 2 🔢 🖑 🥰 💿 🖲 99.8% v 🛛 🥒 Sign v 🔚 🛃 [Fi                                                                                                    | nd                                   |               |
| 11 ×           |                        | Louisiana Department of Education<br>Curriculum Verification and Results Reporting<br>Student Teacher Achievement Result (STAR) Report<br>Parish<br>Elem School<br>As Of School Year 2009 | Page 1 of 2<br>12/15/2010 4:32:38 PM |               |
|                |                        | Teacher:                                                                                                    |                                      |               |
|                |                        | Overall Achievement Results                                                                                                    |                                      |               |
|                | Content                | Achievement Result                                                                                                    | Percentile                           |               |
|                | Social Studies         | +0.0                                                                                                    | 51 %                                 |               |
| n              | Teacher:               | Achievement Groups                                                                                                    |                                      |               |
|                |                        | Social Studies                                                                                                    |                                      |               |
| <b>1</b>       | Content                | Achievement Result                                                                                                    | Percentile                           | <b>v v</b>    |

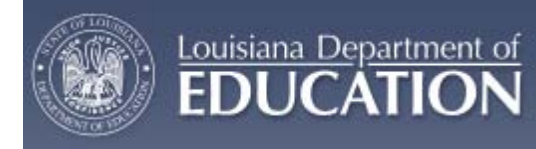

#### Viewing All Teacher Results Report for a School

- Click on the 'Teacher Results Report' tab at the top of the page.
- Click on the 'View All Teachers' tab.
- Select the appropriate school year in the drop down box for 'School Year.'
- Select the appropriate school district, if necessary, in the drop down box for 'School District.'
- Select the appropriate school in the drop down box for the 'School' for which you wish to view all teacher results.
- Select the result category you would like to view for teachers in the drop down box directly above the results table.
  - You will have the option to view teacher results by 'Overall Content Achievement Results' and results broken down by content for the following categories: Achievement Groups, Students with Disabilities, Lunch Status, and Limited English Proficiency Status.

**Note**: If there are small numbers at the bottom of the table, this means there are multiple pages of results. Click on the next page number to view the next table of results.

- You will have the option to print the school-level teacher report.
  - Click on the 'Print Category' tab below the report.
  - A PDF document will be generated that you can then save and/or print.
  - An example of a school-level all teachers report can be seen in Appendix D.

|                                       | r Results Report                 |                       |                                  |                       |                                      |                           |                                                                                                    |                       |                       |                                 |  |
|---------------------------------------|----------------------------------|-----------------------|----------------------------------|-----------------------|--------------------------------------|---------------------------|----------------------------------------------------------------------------------------------------|-----------------------|-----------------------|---------------------------------|--|
| View By Teacher V                     | iew All Teachers                 |                       |                                  |                       |                                      |                           |                                                                                                    |                       |                       |                                 |  |
| eacher-Student Achiev<br>ummary Sheet | vement Results                   | Report                |                                  |                       |                                      | WI<br>Re                  | nat is the Teache<br>port?                                                                                                    | er-Student Ad         | chievement Resu       | lts                             |  |
| chool Year: 2009 -                    | 2010 🗸                           |                       |                                  |                       |                                      | Th                        | e report describes                                                                                                    | the extent to v       | which students tau    | ght by a                        |  |
| School District:                      |                                  |                       |                                  |                       |                                      |                           | specific teacher achieved the level of educational performance on<br>standardized tests that would be expected based on their prior |                       |                       |                                 |  |
| chool:                                |                                  |                       |                                  | *                     |                                      | ac                        | achievement. Teachers were compared to other teachers                                                                               |                       |                       |                                 |  |
|                                       |                                  |                       |                                  |                       |                                      | 510                       | itewide wito taugi                                                                                                    | t in the same t       | ontent area.          |                                 |  |
| ummary Report - Overall Achie         | evement Results                  |                       | *                                | *                     |                                      | Ac                        | hievement Result:                                                                                                    | The difference        | between students      | actual                          |  |
|                                       |                                  |                       |                                  |                       |                                      | Line.                     | -1-4                                                                                                    |                       |                       |                                 |  |
| TeacherName                           | English<br>Achievement<br>Result | English<br>Percentile | Reading<br>Achievement<br>Result | Reading<br>Percentile | Mathematics<br>Achievement<br>Result | Mathematics<br>Percentile | Science<br>Achievement<br>Result                                                                                                    | Science<br>Percentile | Achievement<br>Result | Social<br>Studies<br>Percentile |  |
| ast Name, First Name                  | -                                | -                     | -                                | -                     | -                                    | -                         | -                                                                                                    | -                     | +1.0                  | 53%                             |  |
| ast Name, First Name                  | -                                | -                     | -                                | -                     | + 6                                  | 75%                       | +0.0                                                                                                    | 50%                   | -                     | -                               |  |
| ast Name, First Name                  | -                                | -                     | -                                | -                     | -                                    | -                         | -                                                                                                    | -                     | +0.0                  | 51 %                            |  |
|                                       |                                  |                       |                                  |                       | +0.0                                 | 49%                       | +0.0                                                                                                    | E 094                 |                       |                                 |  |

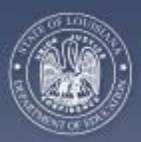

Louisiana Department of Education *Curriculum Verification & Results (CVR) Reporting Portal Implementation Guide* 

### 4.3.5 CVR for LEA CVR Data Managers

Current year LEA CVR Data Managers are identified by selecting those data managers who are in charge of student, SIS, personnel (PEP) and curriculum (CUR) data, unless the SEA was informed of another individual for the position. LEA CVR Data Mangers will be able to generate reports to keep track of the roster verification progress within their LEA, add or remove full classes for teacher rosters, view teacher rosters, and assist with deactivated accounts. LEA CVR Data Managers will be the first in line as a resource to their principals and teachers in the LEA.

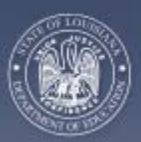

#### 4.3.5.1 Adding and/or Removing Classes

Louisiana Department of

- Select the 'Class List' tab at the top of the page.
- Select the appropriate school year in the drop down box for 'School Year.'
- Select the appropriate school district, if necessary, in the drop down box for 'School District.'
- Select the appropriate school in the drop down box for the 'School' of the teacher you wish to view.
- Select the teacher's name from the drop down box for 'Teacher' for the teacher from who you need to add or remove a class.
- That teacher's classes will then appear in a table at the bottom.
- You will have the option to remove this class from the teacher's list
  - o Click on the box under 'Teacher Did Not Teach Class.'

|                                |               |                  |                                                          | 6            |
|--------------------------------|---------------|------------------|----------------------------------------------------------|--------------|
| chool Year:                    | 2010 - 2011 💌 |                  |                                                          | -            |
| :hool:                         | *             |                  |                                                          |              |
| eacher:                        |               |                  | ×                                                        |              |
|                                |               |                  |                                                          |              |
| ass List for Teacl             | her           |                  |                                                          | Add Class    |
| Teacher Did Not<br>Teach Class | Class         | Course           | Course Name                                              | Teacher Name |
|                                | 005137        | 120300           | LANGUAGE ARTS; ELEMENTARY GRADES                         |              |
| _                              | 005144        | 160300           | MATHEMATICS; ELEMENTARY GRADES                           |              |
|                                | 000141        |                  |                                                          |              |
|                                | 240           | 120310           | READING; ELEMENTARY GRADES                               |              |
|                                | 240<br>005148 | 120310<br>150800 | READING; ELEMENTARY GRADES<br>SCIENCE; ELEMENTARY GRADES |              |

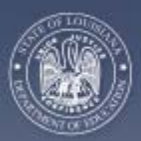

Louisiana Department of Education *Curriculum Verification & Results (CVR) Reporting Portal Implementation Guide* 

- Or you can add a class to the teacher's list.
  - Click on the 'Add Class' tab on the right side.
  - From the drop down box, select the course to find a specific class to add to the teacher's roster.

**Note**: If there are small numbers at the bottom of the table, this means there are multiple pages of classes available to add. Click on the next page number to view the next table of classes.

- From the list, click the 'Add-Class' text on the left side of the table to add the appropriate class for that teacher.
- Once you are finished, click the 'Return To Update Class List' to return to the teacher's class list.

When a class is added, teachers will need to manually enter students to create the roster.

|                   | CURRICULUM VERIFIC                 | ATION AND RESU | LTS REPORTING                | PORTAL    |                      | Log Off   Res |
|-------------------|------------------------------------|----------------|------------------------------|-----------|----------------------|---------------|
| Class List Stude  | ent List Verified Data Login Accou | unt            |                              |           |                      |               |
| Update            |                                    |                |                              |           |                      |               |
| School Vear       | 2009 2010                          |                |                              |           |                      | 9             |
| School District:  | 2003-2010                          |                |                              |           |                      |               |
| School:           |                                    | You            | are in ADD CLASS mode for Te | acher     |                      |               |
| Course:           | LANCHAGE ADTS: ELEMENTADY ODADS    | s              |                              |           |                      |               |
| oouroor           | LANGUAGE ARTS, ELEMENTART GRADE    | <u> </u>       |                              |           |                      |               |
| Close List From C | urriquium                          |                |                              |           | Return To Undate Cli | asslist       |
| Class List From C | umeulum                            |                |                              |           | Retain to opdate of  | 100 Elot      |
|                   |                                    | Class Code     | Class Begin Date             | Class Er  | nd Date Cou          | rse Type      |
| Add-Class         |                                    | 038010         | 8/14/2009                    | 5/27/2010 | RG                   |               |
| Add-Class         |                                    | 036012         | 8/14/2009                    | 5/27/2010 | RG                   |               |
| Add-Class         |                                    | 000010         | 01112000                     | 0/2//2010 | , NO                 |               |
|                   |                                    |                |                              |           |                      |               |
|                   |                                    |                |                              |           |                      |               |
|                   |                                    |                |                              |           |                      |               |
|                   |                                    |                |                              |           |                      |               |
|                   |                                    |                |                              |           |                      |               |
|                   |                                    |                |                              |           |                      |               |
|                   |                                    |                |                              |           |                      |               |
|                   |                                    |                |                              |           |                      |               |
|                   |                                    |                |                              |           |                      |               |

Choose the Course from which you want to select a class. Then click 'Add-Class' to add a class to this teacher. When finished adding classes, click 'Return To Update Class List'.
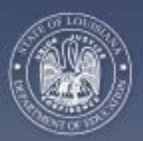

EDUCATION

Louisiana Department of Education *Curriculum Verification & Results (CVR) Reporting Portal Implementation Guide* 

### 4.3.5.2 Viewing Teacher Rosters

- Select the 'Student List' tab at the top of the screen
- Select the appropriate school year in the drop down box for 'School Year.'
- Select the appropriate school district, if necessary, in the drop down box for 'School District.'
- Select the appropriate school in the drop down box for the 'School' of the teacher you wish to view.
- Select the teacher's name from the drop down box for 'Teacher' whose rosters you would like to view. That teacher's classes will then appear in a table at the bottom.

**Note**: If there are small numbers at the bottom of the table, this means there are multiple pages of classes. Click on the next page number to view the next table of classes.

- Click on the 'Select' text on the left to display the roster for that specific class.
  - The roster will appear on the right side of the screen.

**Note**: CVR Data Managers will not be able to make changes to the class roster, but they will be able to view rosters.

|                       | CI         | URRICU    | LUM VERIFICATION AND RE            |
|-----------------------|------------|-----------|------------------------------------|
| Class List            | Student Li | ist Verif | ed Data Login Account              |
| View<br>School Ye     | ar:        | 2010 2011 | v                                  |
| School Dis<br>School: | strict:    | 2010-2011 | ×<br>•                             |
| Teacher:              |            |           | <b>v</b>                           |
| Class Lis             | Class Codo | Course    | Course Name                        |
| Select                |            | 700010    | ELEMENTARY GRADES                  |
| Select                |            | 150802    | PHYSICAL SCIENCE                   |
| Select                |            | 150878    | SCIENCE; 7TH AND 8TH GRADES DEPT.  |
| Select                |            | 1008/18   | SCIENCE, / IT AND SIT GRADES DEFT. |
|                       |            |           |                                    |
|                       |            |           | Click 'Select' to display St       |

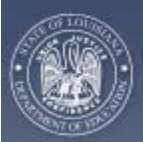

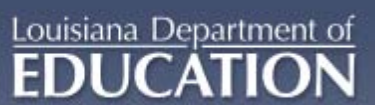

|                   |            | Verit    | led Data Login Account            |                                                                                                    |                                       |                                           |                           |                        |
|-------------------|------------|----------|-----------------------------------|----------------------------------------------------------------------------------------------------|---------------------------------------|-------------------------------------------|---------------------------|------------------------|
| iew               |            |          |                                   |                                                                                                    |                                       |                                           |                           |                        |
| chool Y           | ear: 20    | )10-2011 | *                                 |                                                                                                    |                                       |                                           |                           |                        |
| chool D<br>chool: | strict:    |          | <ul><li>✓</li><li>✓</li></ul>     | <u>Check Box Instructions</u> : Not In Class: or<br>assigned to this class. Moved From Cla<br>assigned to this class, but moved out of | ily check t<br>ss: check<br>the class | his box if the<br>this box only<br>before | student v<br>/ if the stu | vas never<br>Ident was |
| eacher:           |            |          | <b>v</b>                          |                                                                                                    |                                       |                                           |                           |                        |
| Class Li          | st         |          |                                   | Student List for Class                                                                                                    |                                       |                                           | (                         | Add Studen             |
|                   | Class Code | Course   | Course Name                       | Name                                                                                                    | Sex                                   | Birth Date                                | Not In<br>Class           | Moved<br>From          |
| elect             |            | 700010   | ELEMENTARY GRADES                 |                                                                                                    |                                       |                                           |                           | Class                  |
| elect             |            | 150802   | PHYSICAL SCIENCE                  | Last Name, First Name                                                                                                    | м                                     | 7/25/1995                                 |                           |                        |
| elect             |            | 150878   | SCIENCE; 7TH AND 8TH GRADES DEPT. | Last Name, First Name                                                                                                    | м                                     | 11/9/1998                                 |                           |                        |
| elect             |            | 150878   | SCIENCE; 7TH AND 8TH GRADES DEPT. | Last Name, First Name                                                                                                    | м                                     | 11/9/1993                                 |                           |                        |
|                   |            |          | 1                                 | Last Name, First Name                                                                                                    | м                                     | 1/13/1996                                 |                           |                        |
|                   |            |          |                                   | 1                                                                                                    |                                       |                                           |                           |                        |

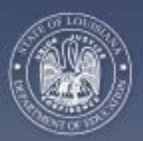

### 4.3.5.3 Viewing Verified Data and Verification Roster Reports

#### **Viewing Verified Data**

Louisiana Department of

- Select the 'Verified Data' tab at the top of the screen.
- Select the 'View' tab on the left.
  - This view will allow you to see the data that the teacher has submitted/will be submitting for the portal.
- Select the appropriate school year in the drop down box for 'School Year.'
- Select the appropriate school district, if necessary, in the drop down box for 'School District.'
- Select the appropriate school in the drop down box for the 'School' of the teacher you wish to view.
- Select the teacher's name from the drop down box for 'Teacher' whose verified rosters you would like to view. That teacher's classes will then appear in a table at the bottom.

**Note**: If there are small numbers at the bottom of the table, this means there are multiple pages of classes. Click on the next page number to view the next table of classes.

|                            |                   | CURRIC                     | ULUM VI                                                                  | ERIFICAT                                                           | ION AND                               | RESU |
|----------------------------|-------------------|----------------------------|--------------------------------------------------------------------------|--------------------------------------------------------------------|---------------------------------------|------|
| Class Li                   | ist Student       | List Veri                  | fied Data                                                                | Login Account                                                      |                                       |      |
| View                       | Report            |                            |                                                                          |                                                                    |                                       |      |
| School                     | l Year:           | 2010 - 20                  | 11 💌                                                                     |                                                                    |                                       | _    |
| School                     | l District:<br>I: |                            |                                                                          |                                                                    | ¥                                     | *    |
| Teache                     | er:               |                            |                                                                          |                                                                    | · · · · · · · · · · · · · · · · · · · | *    |
|                            |                   |                            |                                                                          |                                                                    |                                       |      |
| Class                      | List for          |                            |                                                                          |                                                                    |                                       |      |
|                            | Class Cod         | e Course                   |                                                                          | Course Na                                                          | me                                    |      |
| Select                     |                   | 120300                     | LANGUAGE ARTS;                                                           | ELEMENTARY GRA                                                     | DES                                   |      |
| Select                     | 1 mm              | 180300                     |                                                                          |                                                                    | _                                     |      |
|                            |                   |                            | MATHEMATICS; EL                                                          | EMENTARY GRADE                                                     | s                                     |      |
| Select                     |                   | 120310                     | READING; ELEME                                                           | LEMENTARY GRADE                                                    | 5                                     |      |
| Select<br>Select           |                   | 120310                     | READING; ELEMEI                                                          | LEMENTARY GRADE<br>NTARY GRADES<br>VTARY GRADES                    | 5                                     |      |
| Select<br>Select<br>Select |                   | 120310<br>150800<br>220000 | MATHEMATICS; EL<br>READING; ELEMEI<br>SCIENCE; ELEMEI<br>SOCIAL STUDIES; | LEMENTARY GRADES<br>NTARY GRADES<br>NTARY GRADES<br>ELEMENTARY GRA | DES                                   |      |
| Select<br>Select<br>Select |                   | 120310<br>150800<br>220000 | MATHEMATICS; EL<br>READING; ELEME<br>SCIENCE; ELEMEI<br>SOCIAL STUDIES;  | LEMENTARY GRADES<br>NTARY GRADES<br>NTARY GRADES<br>ELEMENTARY GRA | DES                                   |      |
| Select<br>Select<br>Select |                   | 120310<br>150800<br>220000 | MATHEMATICS; EL<br>READING; ELEME<br>SCIENCE; ELEMEI<br>SOCIAL STUDIES;  | LEMENTARY GRADES<br>NTARY GRADES<br>NTARY GRADES<br>ELEMENTARY GRA | DES                                   |      |
| Select<br>Select<br>Select |                   | 120310<br>150800<br>220000 | MATHEMATICS; EL<br>READING; ELEME<br>SCIENCE; ELEMEI<br>SOCIAL STUDIES;  | LEMENTARY GRADES                                                   | DES                                   |      |

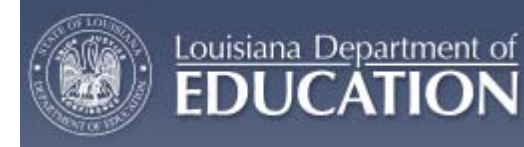

- Click on the 'Select' text for a class to display the verified roster for that class.
  - The roster will appear on the right side of the screen.
  - Any changes to the roster will appear under the column of the change. If a student was added to the roster, that student's name will appear in green.

**Note**: the change in this roster indicates that the second student was marked as moving from this class, as indicated by the 'Y' in that column.

| <b>.</b>                     | CURRI  | CULUM        | VERIFICA          | TION AND H | RESULT | IS REPORTING PO       | RTAL           |                      |        | Log Of | f   Re   |
|------------------------------|--------|--------------|-------------------|------------|--------|-----------------------|----------------|----------------------|--------|--------|----------|
| Class List Student Li        | ist Ve | erified Data | Login Account     |            |        |                       |                |                      |        |        |          |
| View Report                  |        |              |                   |            |        |                       |                |                      |        |        |          |
| School Year:                 | 2010 - | 2011 🗸       |                   |            |        |                       |                |                      |        |        |          |
| School District:             |        |              |                   | *          |        |                       |                |                      |        |        |          |
| School:                      |        |              |                   | *          |        |                       |                |                      |        |        |          |
| Teacher:                     |        |              |                   | *          |        |                       |                |                      |        |        |          |
| Class List for<br>Class Code | Course |              | Course Na         | ame        |        | 29 Studer             | ts are enrolle | ed in Class<br>Birth | Not In | Moved  |          |
| Select                       | 160378 | MATHEMATICS  | ; 7TH AND 8TH GRA | ADES DEPT. |        | Name                  | Sex            | Date                 | Class  | Class  |          |
| elect                        | 160378 | MATHEMATICS; | 7TH AND 8TH GRADE | S DEPT.    |        | Last Name. First Name | F              | 4/17/1997            |        |        | ^        |
| elect                        | 160378 | MATHEMATICS; | 7TH AND 8TH GRADE | S DEPT.    |        | Last Name. First Name | F              | 8/23/1998            |        | V      |          |
|                              |        |              |                   |            |        | Last Name, First Name | F              | 8/15/1996            |        |        |          |
|                              |        |              |                   |            |        | ast Name, First Name  | F              | 1/7/1997             |        |        |          |
|                              |        |              |                   |            | L      | ast Name, First Name  | м              | 7/17/1997            |        |        |          |
|                              |        |              |                   |            |        | Last Name, First Name | М              | 7/12/1996            |        |        |          |
|                              |        |              |                   |            |        | .ast Name, First Name | F              | 11/18/1996           |        |        |          |
|                              |        |              |                   |            |        |                       | _              |                      |        |        | <u> </u> |

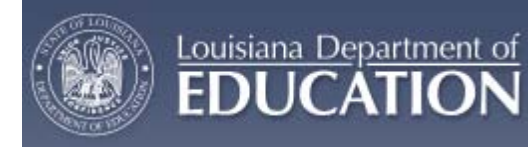

#### **Verification Progress Reports**

- Click on the 'Verified Data' tab at the top of the page.
- Click on the 'Report' tab.
- Make sure the appropriate school year is selected in the drop down menu for 'School Year.'
- Make sure the appropriate school district is selected in the drop down menu for 'School District.'

Note: you will only have access to your own school district.

• Click the 'Run Report' button to generate the report.

| C AVE                  | CURRICULUM VERIFICATION AND RESULTS REPORTING PORTAL |
|------------------------|------------------------------------------------------|
| Class List Student Lis | st Verified Data Login Account                       |
| View Report            |                                                      |
| School Year:           | 2010 - 2011                                          |
| School District:       |                                                      |
|                        |                                                      |
|                        |                                                      |
|                        | Run Report                                           |
| Click 'Run Report' but | ton to run the report.                               |

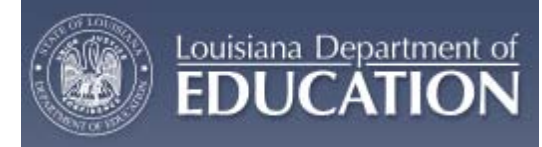

- Reports will be broken down by individual schools that verify data within your LEA.
- The report will inform you of the total number of principals and teachers who have data to verify at the school, the number of principals and teachers within the school who have verified data, and the number of principals and teachers who have not verified data within the school.
- The report is generated in a PDF format and can then be printed and/or saved.
- An example of the PDF file can be seen in Appendix E.

| 000        | CURRICULUM VE                 | RIFICATION AND                                                 | RESULTS                                                        | REPORTIN                             | G PORTA                           | AL                                    |                             | Log Off   Restart |
|------------|-------------------------------|----------------------------------------------------------------|----------------------------------------------------------------|--------------------------------------|-----------------------------------|---------------------------------------|-----------------------------|-------------------|
| Class List | Student List Verified Data Lo | ogin Account                                                   |                                                                |                                      |                                   |                                       |                             |                   |
| View Re    | eport                         |                                                                |                                                                |                                      |                                   |                                       |                             |                   |
| 88         | ) 📰 🖉 - 🗼 🔶 🗍 / 1             | IR 🖑 🥰 💿                                                       | <ul> <li>66.3% -</li> </ul>                                    | 🥖 Sign 🔹 🔚                           | Find                              | •                                     |                             |                   |
| <b>•</b>   | Next Page                     | Louisiana De<br>Curriculum Verific<br>Roster Verification Repo | epartment of Educ<br>ation and Results<br>ort - Principals and | ation<br>Reporting<br>Teachers Count |                                   | 12/                                   | 16/2010 11:09:57 AM         |                   |
| ?          | School                        | Number of<br>Principals<br>Verified                            | Number of<br>Principals Not<br>Verified                        | Total Number of<br>Principals        | Number of<br>Teachers<br>Verified | Number of<br>Teachers Not<br>Verified | Total Number of<br>Teachers |                   |
|            |                               | 0                                                              | 1                                                              | 1                                    | 0                                 | 16                                    | 16                          |                   |
|            |                               | U                                                              | U                                                              | U                                    | U                                 | 12                                    | 12                          |                   |
| Ø          |                               |                                                                |                                                                |                                      |                                   |                                       |                             |                   |

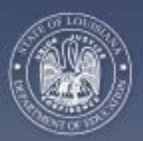

## 4.3.5.4 Re-Setting Deactivated Accounts

Louisiana Department of

- Select the 'Login Account' tab at the top of the screen.
- At the top of the table, make sure the appropriate 'School District' name appears in the drop down box. If you work for more than one LEA, select the School District for which you would like to see statistics or for which you need to reset an account.
- To find an account, you must type in either the account user's last name or social security number and any other fields you know.
  - If the full last or first name is unknown, these fields will accept partial information (i.e., you can type an 'A' in the last name field and everyone with a last name beginning with an 'A' will be displayed).
- Click the 'Go' tab to generate user accounts that match the criteria you entered.
- A list of accounts matching the criteria will be displayed with the Last Name, First Name, LEA number, SSN, User Group, and other account statistics.

**Note**: If there are small numbers at the bottom of the table, this means there are multiple pages of names. Click on the next page number to view the next table of names.

|            | ent List Verifie  | d Data | Login Acco | punt                         |             |            |                |             |                         |
|------------|-------------------|--------|------------|------------------------------|-------------|------------|----------------|-------------|-------------------------|
| et         |                   |        |            |                              |             |            |                |             |                         |
|            | ~                 |        |            |                              |             |            |                |             |                         |
| 3 : Act    | ive Accounts      | 2      | 0 : Activ  | ve, not accessed past        | year        | 0 : LDE Ad | Imin           | 10 : Succes | sful logins             |
| 0 :De-     | activated Account | s      | 0:De-a     | ctivated, not accessed       | l past year | 1 : LEA Da | ita Mgt        | 0 : Unsucc  | essful logins           |
| 131 : Unu  | ised Accounts     |        | 127 : Teac | chers                        |             | 1 : LEA Su | ıpt            | 0 : Unsucc  | essful Registration     |
| 134 : Tot  | al Accounts       |        | 5 : Princ  | cipals                       |             |            |                | Attempt     | s loday                 |
| count List |                   |        | ,          |                              |             |            |                |             | Status                  |
|            | First Name        | LEA    | SSN        | User Group                   | Last Login  | # Logins   | # Unsucc. Atte | mpts D=     | A=Active;<br>De-actived |
| Last Name  |                   |        |            | CVR_TEACHERS                 |             |            |                |             |                         |
| Last Name  |                   |        |            | -                            |             |            |                |             |                         |
| Last Name  |                   |        |            | CVR_TEACHERS                 |             |            |                |             |                         |
| Last Name  |                   |        |            | CVR_TEACHERS<br>CVR_TEACHERS |             |            |                |             |                         |

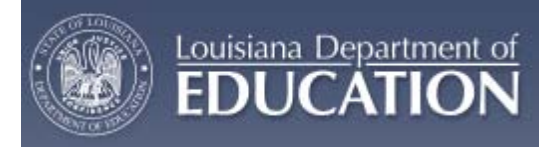

- Displayed columns can be sorted by clicking on the column title.
- If the account is active, there will be an 'A' under the Status column.
- If the account has been deactivated there will be a 'D' under the Status column; and the option to Reset the account will appear on the right side.
  - To reset the account, click on the 'Reset' text tab.
  - The user will then need to create a new login and password for their account.

|                                                                    | ent List Verifie                                           | d Data                          | Login Acco | ount                                                                                                    |                                                                                                    |            |                                                                         |                                                              |                     |
|--------------------------------------------------------------------|------------------------------------------------------------|---------------------------------|------------|----------------------------------------------------------------------------------------------------|----------------------------------------------------------------------------------------------------|------------|-------------------------------------------------------------------------|--------------------------------------------------------------|---------------------|
| set                                                                |                                                            |                                 |            |                                                                                                    |                                                                                                    |            |                                                                         |                                                              |                     |
|                                                                    | ~                                                          | ,                               |            |                                                                                                    |                                                                                                    |            |                                                                         |                                                              |                     |
| 3 : Act                                                            | ive Accounts                                               |                                 | 0 : Activ  | e, not accessed pa                                                                                            | ist year                                                                                            | 0 : LDE Ad | lmin 10 : S                                                             | uccessful logins                                             |                     |
| 0 :De-                                                             | activated Account                                          | s                               | 0 : De-a   | ctivated, not access                                                                                          | sed past year                                                                                       | 1 : LEA Da | ta Mgt 0 : U                                                            | nsuccessful logins                                           | 8                   |
| 131 : Uni                                                          | ised Accounts                                              |                                 | 127 : Teac | hers                                                                                                    |                                                                                                    | 1 : LEA Su | ipt 0:U                                                                 | nsuccessful Regis                                            | tration             |
| 134 : Tot                                                          | al Accounts                                                |                                 | 5 : Princ  | ipals                                                                                                    |                                                                                                    |            | Att                                                                     | tempts Today                                                 |                     |
| election Crite<br>Ist Name: a<br>30 La                             | ria for Account<br>Firs<br>st Successful Log               | List<br>it:<br>jin Date:        | ss<br>V    | iN: 5                                                                                                    | Login Code:                                                                                         | Status:    | Vser User                                                               | Group:                                                       | ~                   |
| election Crite<br>Ist Name: a<br>30 La<br>ccount List<br>Last Name | ria for Account<br>Firs<br>st Successful Log<br>First Name | List<br>it:<br>jin Date:<br>LEA | ss<br>SSN  | III: S                                                                                                    | Login Code:<br>Successful Login Count:<br>Last Login                                                | Status:    | User User User User User User Unsucc. Login Cnt.:                       | Sroup:                                                       | · ·                 |
| election Crite<br>Ist Name: a<br>Go La<br>Ccount List<br>Last Name | ria for Account<br>Firs<br>st Successful Log<br>First Name | List<br>it:<br>jin Date:<br>LEA | SSN SS     | IN:S                                                                                                    | Login Code:<br>Successful Login Count:<br>Last Login                                                | Status:    | User ( Unsucc. Login Cnt.: # Unsucc. Attempts                           | Sroup:                                                       | Reset               |
| election Crite<br>Ist Name: a<br>30 La<br>ccount List<br>Last Name | ria for Account<br>Firs<br>st Successful Log<br>First Name | List<br>it:<br>jin Date:<br>LEA | SSN        | N:S                                                                                                    | Login Code:                                                                                         | Status:    | User ( Unsucc. Login Cnt.:  # Unsucc. Attempts 1 2                      | Sroup:<br>Status<br>A=Active;<br>D=De-actived<br>D           | Reset               |
| election Crite<br>Ist Name: a<br>30 La<br>ccount List<br>Last Name | ria for Account Firs St Successful Log First Name          | List<br>it:<br>jin Date:<br>LEA | SSN        | N: User Group CVR_TEACHERS CVR_TEACHERS CVR_TEACHERS CVR_TEACHERS                                             | Login Code:<br>Successful Login Count:<br>Last Login<br>4/21/2010 9:30:55 AM                        | Status:    | User User User User User User Unsucc. Login Cnt.:<br># Unsucc. Attempts | Sroup:<br>Status<br>A=Active;<br>D=De-actived<br>D<br>A      | Reset               |
| election Crite<br>Ist Name: a<br>30 La<br>ccount List<br>Last Name | ria for Account Firs St Successful Log First Name          | List it: in Date: LEA           | SSN        | N: User Group CVR_TEACHERS CVR_TEACHERS CVR_TEACHERS CVR_TEACHERS CVR_TEACHERS                                | Login Code:<br>Successful Login Count:<br>Last Login<br>4/21/2010 9:30:56 AM<br>6/4/2010 8:39:56 AM | Status:    | User (<br>Unsucc. Login Cnt.:<br>#Unsucc. Attempts                      | Sroup:<br>Status<br>A=Active;<br>D=De-actived<br>D<br>A<br>A | ▼<br>Reset<br>Reset |
| election Crite<br>Ist Name: a<br>30 La<br>ccount List<br>Last Name | ria for Account Firs st Successful Log First Name          | List in Date:                   | SSN        | N: User Group<br>CVR_TEACHERS<br>CVR_TEACHERS<br>CVR_TEACHERS<br>CVR_TEACHERS<br>CVR_TEACHERS<br>CVR_TEACHERS | Login Code:                                                                                         | Status:    | User (<br>Unsucc. Login Cnt.:<br>#Unsucc. Attempts                      | Sroup:                                                       | Reset<br>Reset      |

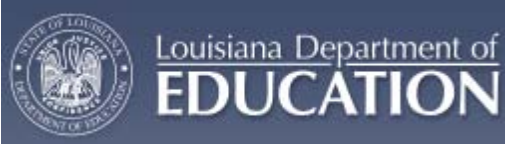

## 4.3.6 CVR for Principals

Current year principals, as identified in the State's PEP (personnel) database, will have access to the CVR. Principals will be able to make changes to teacher rosters, view changes to rosters made by teachers, view verified data, and generate reports to keep track of the roster verification progress within their school. Principals will also be able to view all teacher value added results within their school.

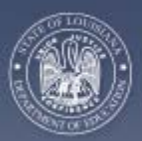

## 4.3.6.1 Roster Verification

#### **Individual Teacher Rosters**

Louisiana Department of

- Principals can view each teacher's roster individually and make any changes necessary.
- Select the 'Student List' tab at the top of the page.
- Select the 'Update' tab below the 'Student List' tab.
  - This will give you the option to view teacher rosters individually.
- Select the appropriate school year in the drop down box for 'School Year.'
- Select the appropriate school district, if necessary, in the drop down box for 'School District.'
- Select the appropriate school, if necessary, in the drop down box for the 'School' of the teacher you wish to view.
- Select the teacher's name, whose rosters you would like to view, from the drop down box for 'Teacher.'
- That teacher's classes will then appear in a table at the bottom.

**Note**: If there are small numbers at the bottom of the table, this means there are multiple pages of classes. Click on the next page number to view the next table of classes.

| 01                   | ο τ          | JRRICU      | LUM VERIFICATION AND RE           |
|----------------------|--------------|-------------|-----------------------------------|
| Student              | List Verifie | ed Data     | Teacher Results Report            |
| Update               | Update (Ch   | anges Only) | Complete Verification             |
| School Y             | ear:         | 2010-2011   | <b>v</b>                          |
| School Di<br>School: | istrict:     |             | ×                                 |
| Teacher:             |              |             | ×                                 |
| Class Li             | st           |             |                                   |
|                      | Class Code   | Course      | Course Name                       |
| Select               | 005137       | 120300      | LANGUAGE ARTS; ELEMENTARY GRADES  |
| Select               | 005141       | 160300      | MATHEMATICS; ELEMENTARY GRADES    |
| Select               | 240          | 120310      | READING; ELEMENTARY GRADES        |
| Select               | 005148       | 150800      | SCIENCE; ELEMENTARY GRADES        |
| Select               | 005144       | 220000      | SOCIAL STUDIES; ELEMENTARY GRADES |
|                      |              |             |                                   |
|                      |              |             |                                   |
|                      |              |             |                                   |

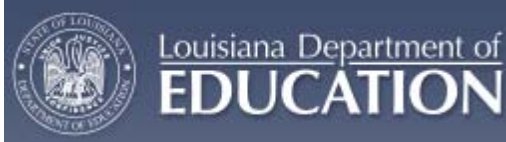

- Click on the 'Select' text on the left to display the roster for a specific class.
  - The roster will appear on the right side of the screen.
- To make a change, look through the roster and determine if:
  - The student was in that class for the entire length of the class, if so, do nothing.
  - If the student was never actually in the class, or the student was added to roster by mistake, check the box next to the student's name under the 'Not in Class' column, or
  - If the student was in the class, but moved before completion of the course, check the box next to the student's name under the 'Moved from Class' column.

|                                            | s cu                 | RRIC        | ULUM VERIFICATION AND RES         | ULTS REPORTING PORTA                                                                                                    | L                        |                                               |                                     | Log Of                 | f   Restart |
|--------------------------------------------|----------------------|-------------|-----------------------------------|----------------------------------------------------------------------------------------------------|--------------------------|-----------------------------------------------|-------------------------------------|------------------------|-------------|
| Student                                    | tList Verifie        | d Data      | Teacher Results Report            |                                                                                                    |                          |                                               |                                     |                        |             |
| Update                                     | Update (Cha          | inges Only) | Complete Verification             |                                                                                                    |                          |                                               |                                     |                        |             |
| School Y<br>School E<br>School:<br>Teacher | Year: 2<br>District: | 010-2011    | ×<br>×<br>×                       | <u>Check Box Instructions</u> : Not In Class: only o<br>assigned to this class. Moved From Class:<br>assigned to this class, but moved out of the | heck t<br>check<br>class | his box if the<br>this box only<br>before May | student v<br>if the stu<br>11, 2011 | was never<br>udent was | 2           |
| Class L                                    | ist                  |             |                                   | Student List for Class 005137                                                                                                    |                          |                                               | ĺ                                   | Add Stude              | ent         |
|                                            | Class Code           | Course      | Course Name                       | Name                                                                                                    | Sex                      | Birth Date                                    | Not In<br>Class                     | Moved<br>From          |             |
| Select                                     | 005137               | 120300      | LANGUAGE ARTS; ELEMENTARY GRADES  |                                                                                                    |                          |                                               |                                     | Class                  |             |
| Select                                     | 005141               | 180300      | MATHEMATICS; ELEMENTARY GRADES    | Last Name, First Name                                                                                                    | м                        | 1/17/2001                                     |                                     |                        | ^           |
| Select                                     | 240                  | 120310      | READING; ELEMENTARY GRADES        | Last Name, First Name                                                                                                    | F                        | 6/17/2000                                     |                                     |                        |             |
| Select                                     | 005148               | 150800      | SCIENCE; ELEMENTARY GRADES        | Last Name, First Name                                                                                                    | м                        | 11/22/2000                                    |                                     |                        |             |
| Select                                     | 005144               | 220000      | SOCIAL STUDIES; ELEMENTARY GRADES | Last Name, First Name                                                                                                    | м                        | 8/29/2001                                     |                                     |                        |             |
|                                            | ,                    |             |                                   | Last Name, First Name                                                                                                    | м                        | 8/15/1999                                     |                                     |                        |             |
|                                            |                      |             |                                   | Last Name, First Name                                                                                                    | F                        | 5/26/2000                                     |                                     |                        | ~           |

21 Students. If you have no changes, 'Select' another Class. Any changes will not be saved unless you click 'Submit'.

Submit

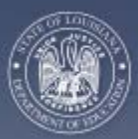

Louisiana Department of

- If a student is missing from a roster, that student can be added by clicking on the 'Add Student' tab above the roster.
  - On the 'Add Student' page, make sure the correct school district is selected.

**Note**: students can only be added from within the same school district for confidentiality reasons. Students moving in from out of your school district do not need to be added to your roster.

- Type in either the whole or partial Student Last Name and/or Student First Name in the appropriate text boxes
- o Click on 'Go.'
- A list of students matching the set criteria will be generated in a table below (see image below).

**Note**: If there are small numbers at the bottom of the table this means there are multiple pages of names. Click on the next page number to view the next table of names.

- To add the student to the roster, click on the 'Add-Student' text to the left of the student's name. The student will then appear on the roster in green.
- When you are finished adding students to that roster, click on the 'Return to Update Student List' tab to return to the roster.
- When all necessary changes have been made, click on the 'Submit' tab below the roster to submit changes.
- Click the 'Select' text next to another class to check for changes in other classes.

| odate U                                                                                                    | ndate (Changes Only)    | Complete Verification |                                                                                                    |                                                    |                      |             |                        |
|----------------------------------------------------------------------------------------------------|-------------------------|-----------------------|----------------------------------------------------------------------------------------------------|----------------------------------------------------|----------------------|-------------|------------------------|
|                                                                                                    | poulo (onungos only)    | Complete Vernieuten   |                                                                                                    |                                                    |                      |             | 0                      |
| hool Year:                                                                                                    | 2010-2011               |                       |                                                                                                    |                                                    |                      |             |                        |
| hool District:                                                                                                    |                         |                       | <b>v</b>                                                                                                    |                                                    |                      |             |                        |
| udent Last Nar                                                                                                    | ne: Allen               |                       | YO                                                                                                    | u are in ADD STUDENT mode for C<br>EMENTARY GRADES | Jass 005137, LANGUAG | E ARTS;     |                        |
| udent First Na                                                                                                    | ne:                     | Go!                   |                                                                                                    | LINENTART ORADES                                   |                      |             |                        |
|                                                                                                    |                         |                       |                                                                                                    |                                                    |                      |             |                        |
|                                                                                                    |                         |                       |                                                                                                    |                                                    |                      |             |                        |
| udent List                                                                                                    |                         |                       |                                                                                                    |                                                    | Return To l          | Update Stud | ent List               |
|                                                                                                    | Las                     | st Name               | First Name                                                                                                    | Middle Name                                        | Grade                | Sex         | Birth<br>Date          |
| dd-Student                                                                                                    | ALLEN                   |                       | First Name                                                                                                    |                                                    | FIFTH                | F           | 8/19/2000              |
| dd-Student                                                                                                    | ALLEN                   |                       | First Name                                                                                                    |                                                    | FOURTH               | F           | 3/25/2001              |
| dd-Student                                                                                                    | ALLEN                   | •                     | First Name                                                                                                    | I                                                  | FIRST                | М           | 9/7/2003               |
| dd-Student                                                                                                    | ALLEN                   | 1                     | First Name                                                                                                    |                                                    | FIRST                | м           | 1/7/2004               |
|                                                                                                    | ALLEN                   |                       | First Name                                                                                                    | I                                                  | KINDERGARTEN         | F           | 2/1/2005               |
| dd-Student                                                                                                    |                         |                       | First Name                                                                                                    |                                                    | SEVENTH              | M           | 2/2/1997               |
| dd-Student                                                                                                    | ALLEN                   |                       | in service in service |                                                    | our units            |             |                        |
| dd-Student dd-Student | ALLEN                   |                       | First Name                                                                                                    |                                                    | EIGHTH               | F           | 8/12/1995              |
| dd-Student<br>dd-Student<br>dd-Student<br>dd-Student                                                                                                    | ALLEN<br>ALLEN<br>ALLEN |                       | First Name<br>First Name                                                                                                    |                                                    | EIGHTH               | F           | 8/12/1995<br>3/16/2000 |

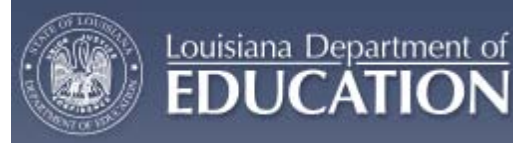

#### All Roster Changes Made by Teachers

- Select the 'Student List' tab at the top.
- Select the 'Update (Changes Only)' tab below the 'Student List' tab.
- Select the appropriate school year in the drop down box for 'School Year.'
- Select the appropriate school district, if necessary, in the drop down box for 'School District.'
- Select the appropriate school, if necessary, in the drop down box for the 'School' of the teacher you wish to view.
- A table with the list of all changes made by teachers in that school will be displayed.
  - If the student was added to the roster, a 'Y' will be listed in the column, along with teacher name, class code, course name, student name,
  - If the student was marked as not being in that class (the box below this column will be checked), or
  - If the student was marked as moving from the class (the box below this column will be checked).

**Note**: If there are small numbers at the bottom of the table, this means there are multiple pages of changes. Click on the next page number to view the next table of changes.

| tudent                       | t List Verified Data                                                                                                    | Teacher Results Report                                    |                                                                                                    |                                                                                                    |                                                   |                                                        |
|------------------------------|----------------------------------------------------------------------------------------------------|-----------------------------------------------------------|----------------------------------------------------------------------------------------------------|----------------------------------------------------------------------------------------------------|---------------------------------------------------|--------------------------------------------------------|
| pdate                        | Update (Changes Only)                                                                                                    | Complete Verification                                     |                                                                                                    |                                                                                                    |                                                   |                                                        |
| chool Y<br>chool D<br>chool: | /ear: 2010-2011 /                                                                                                    | ×                                                         | <ul> <li>Check Box Instructions:<br/>assigned to this class.</li> <li>assigned to this class,</li> </ul>                                                                                                    | Not In Class: only check this box if t<br>Moved From Class: check this box (<br>but moved out of the class before M                                                                                                    | the student wo<br>only if the stu<br>ay 11, 2011. | vas never<br>Ident was                                 |
| ist of S                     | Student Changes by Teache                                                                                                    | r                                                         |                                                                                                    |                                                                                                    |                                                   |                                                        |
|                              |                                                                                                    |                                                           |                                                                                                    |                                                                                                    |                                                   |                                                        |
| itudent<br>Added             | t Teacher Name                                                                                                    | Class                                                     | Course Name                                                                                                    | Student Name                                                                                                    | Not In<br>Class                                   | Moved From<br>Class                                    |
| tudent<br>\dded              | Teacher Name                                                                                                    | Class                                                     | Course Name                                                                                                    | Student Name<br>Last Name, First Name                                                                                                    | Not In<br>Class                                   | Moved From<br>Class                                    |
| tudent<br>\dded              | Teacher Name Last Name, First Name                                                                                                    | Class<br>01929<br>01933                                   | Course Name<br>READING; ELEMENTARY GRADES<br>LANGUAGE ARTS; ELEMENTARY GRADES                                                                                                    | Student Name Last Name, First Name Last Name, First Name                                                                                                    | Not In<br>Class                                   | Moved From<br>Class                                    |
| tudent<br>Added              | Teacher Name<br>Last Name, First Name<br>Last Name, First Name<br>Last Name, First Name                                                                                                    | Class 01929 01933 01939                                   | Course Name READING; ELEMENTARY GRADES LANGUAGE ARTS; ELEMENTARY GRADES MATHEMATICS; ELEMENTARY GRADES                                                                                                    | Student Name           Last Name, First Name           Last Name, First Name           Last Name, First Name                                                                                                    | Not In<br>Class                                   | Moved From<br>Class                                    |
| tudent<br>Added              | Teacher Name Last Name, First Name Last Name, First Name Last Name, First Name Last Name, First Name                                                                                                    | Class 01929 01933 01939 01985                             | Course Name READING; ELEMENTARY GRADES LANGUAGE ARTS; ELEMENTARY GRADES MATHEMATICS; ELEMENTARY GRADES SCIENCE; ELEMENTARY GRADES                                                                                         | Student Name           Last Name, First Name           Last Name, First Name           Last Name, First Name           Last Name, First Name                                                                                                    | Not In<br>Class                                   | Moved From<br>Class<br>V<br>V<br>V                     |
| Added                        | Teacher Name         Last Name, First Name         Last Name, First Name         Last Name, First Name         Last Name, First Name         Last Name, First Name                                                                                                    | Class 01929 01933 01939 01985 019985 019987               | Course Name READING; ELEMENTARY GRADES LANGUAGE ARTS; ELEMENTARY GRADES MATHEMATICS; ELEMENTARY GRADES SCIENCE; ELEMENTARY GRADES SOCIAL STUDIES; ELEMENTARY GRADES                                                       | Student Name       Last Name, First Name       Last Name, First Name       Last Name, First Name       Last Name, First Name       Last Name, First Name       Last Name, First Name                                                                                                    | Not In<br>Class                                   | Moved From<br>Class<br>V<br>V<br>V<br>V                |
| tudent<br>Added              | Teacher Name         Last Name, First Name         Last Name, First Name         Last Name, First Name         Last Name, First Name         Last Name, First Name         Last Name, First Name         Last Name, First Name                                                             | Class 01929 01933 01939 01985 019985 019987 019987 019987 | Course Name READING; ELEMENTARY GRADES LANGUAGE ARTS; ELEMENTARY GRADES MATHEMATICS; ELEMENTARY GRADES SCIENCE; ELEMENTARY GRADES SOCIAL STUDIES; ELEMENTARY GRADES SOCIAL STUDIES; ELEMENTARY GRADES                     | Student Name       Last Name, First Name       Last Name, First Name       Last Name, First Name       Last Name, First Name       Last Name, First Name       Last Name, First Name       Last Name, First Name       Last Name, First Name                                                                                                    | Not In<br>Class                                   | Moved From<br>Class<br>V<br>V<br>V<br>V                |
| Y<br>Y                       | Teacher Name         Last Name, First Name         Last Name, First Name         Last Name, First Name         Last Name, First Name         Last Name, First Name         Last Name, First Name         Last Name, First Name         Last Name, First Name         Last Name, First Name | Class 01929 01933 01939 01985 019867 019985 019985        | Course Name READING; ELEMENTARY GRADES LANGUAGE ARTS; ELEMENTARY GRADES MATHEMATICS; ELEMENTARY GRADES SCIENCE; ELEMENTARY GRADES SOCIAL STUDIES; ELEMENTARY GRADES SCIENCE; ELEMENTARY GRADES SCIENCE; ELEMENTARY GRADES | Student Name       Last Name, First Name       Last Name, First Name       Last Name, First Name       Last Name, First Name       Last Name, First Name       Last Name, First Name       Last Name, First Name       Last Name, First Name       Last Name, First Name       Last Name, First Name       Last Name, First Name       Last Name, First Name | Not In<br>Class                                   | Noved From<br>Class<br>V<br>V<br>V<br>V<br>V<br>V<br>V |

Print Changes

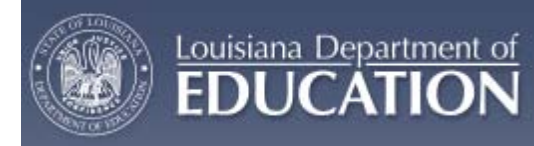

- You have the option to print all changes made by teachers.
  - o Click on the 'Print Changes' tab below the table
  - You can then either save the PDF file or print the file.
- A full example of a report is available to view in Appendix F.

|                                | M VERI         | FICATIO        | N AND                  | RESULTS REPO                                                                                                    | RTING        | PORT                       | AL                                       |   | Log Off   Restart |
|--------------------------------|----------------|----------------|------------------------|----------------------------------------------------------------------------------------------------|--------------|----------------------------|------------------------------------------|---|-------------------|
| Student List Verified Data Tea | cher Results F | Report         |                        |                                                                                                    |              |                            |                                          |   |                   |
| Update Update (Changes Only)   | Complete       | e Verification |                        |                                                                                                    |              |                            |                                          |   |                   |
| 🖶 📋 🖃 🖾 -   🧼 🄶                | 1 / 5          | IR 🖑           | ۹ (                    | 💌 🛛 44.5% 🔻 🥖 Sig                                                                                                    | n • 🛛 🖶      |                            | ind                                      | • |                   |
| <b>b</b>                       |                |                | Lo<br>Curricul<br>Liet | uleiana Department of Education<br>um Verification and Results Reporting<br>of Student Changes By Teacher Report<br>Parten<br>Elementary School<br>4 of Clishool Vera 2008 |              | F<br>1/2/2011 S            | nga 1 of 5<br>07:01 AM                   |   |                   |
| ft                             | Student        | Teacher Name   | Clare                  | AL OF SOTION YEAR 2008                                                                                                    | Student Name | Student<br>Not In<br>Class | Student<br>Moved<br>From<br>Class<br>Ele |   |                   |
| 0                              |                |                | 01929                  | READING; ELEMENTARY<br>GRADES                                                                                                    |              | N                          | Y                                        |   |                   |
| - <b>•</b>                     |                |                | 01933                  | LANGUAGE ARTS;<br>ELEMENTARY GRADES                                                                                                    |              | N                          | Y                                        |   |                   |
|                                |                |                | 01939                  | MATHEMATICS; ELEMENTARY<br>GRADES                                                                                                    |              | N                          | Y                                        |   |                   |
|                                |                |                | 019985                 | SCIENCE; ELEMENTARY<br>GRADES                                                                                                    |              | N                          | Ŷ                                        |   |                   |
|                                |                |                | 019987                 | SOCIAL STUDIES; ELEMENTARY<br>GRADES                                                                                                    |              | N                          | Y                                        |   |                   |
|                                | Ŷ              |                | 019987                 | SOCIAL STUDIES; ELEMENTARY<br>GRADES                                                                                                    |              | N                          | N                                        |   |                   |
|                                | *              |                | 019985                 | GRADES                                                                                                    |              | N                          | N                                        |   |                   |
|                                | Ŷ              |                | 01939                  | GRADES                                                                                                    | _            | N                          | N                                        |   |                   |
|                                | ×              |                | 01933                  | ELEMENTARY GRADES                                                                                                    |              | N                          | N                                        |   |                   |
|                                | v              |                | 010000                 | GRADES                                                                                                    |              |                            |                                          |   |                   |
|                                |                |                | 019032                 | LANGUAGE ARTS                                                                                                    |              | N                          | Y                                        |   |                   |
| ~                              |                |                | 01928                  | ELEMENTARY GRADES<br>SOCIAL STUDIES: ELEMENTARY                                                                                                    |              | N                          | Y                                        |   |                   |
| <u> </u>                       |                |                | 01919                  | GRADES<br>BEADING: ELEMENTARY                                                                                                    |              | N                          | Y                                        |   |                   |
|                                |                |                | 01921                  | GRADES<br>LANGUAGE ARTS:                                                                                                    |              | N                          | Y                                        |   |                   |
| <b>-</b>                       |                |                | 01922                  | ELEMENTARY GRADES<br>MATHEMATICS; ELEMENTARY                                                                                                    |              | N                          | Y                                        |   |                   |
| · · ·                          |                |                |                        | GRADES                                                                                                    |              |                            |                                          |   |                   |

- As a principal, you can override changes teachers have made to rosters.
  - These changes can either be made in the teacher's individual roster or they can be made when viewing all changes made by teachers.
  - If a student was added to the roster incorrectly, simply check on the 'Not in Class' box next to the student's name.
  - If a student was never in a class, but this was not marked, check on the 'Not in Class' box next to the student's name.
  - If a student moved from a class, but this was not marked, check on the 'Moved from Class' box next to the student's name.
  - o If the student was incorrectly marked as 'Not in Class', uncheck this box.
  - If the student was incorrectly marked as 'Moved from Class', uncheck this box.
- Any changes a principal makes will override a teacher's changes. These changes will automatically be saved to the roster.

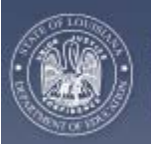

### 4.3.6.2 Verification Completion

Louisiana Department of

- Once you have completed checking teacher rosters and making changes as necessary, you will need to verify your completion.
- Select the 'Student List' tab at the top.
- Select the 'Complete Verification' tab below the 'Student List' tab.
- Check the box to certify that you have completed verification.
- Click on the 'Verification Completed' tab to submit this information.

|                              | CULUM VERIFICATION AND RESULTS REPORTING PORTAL                                                             |
|------------------------------|----------------------------------------------------------------------------------------------------|
| Student List Verified Data   | Teacher Results Report                                                                                      |
| Update Update (Changes Only) | Complete Verification                                                                                       |
|                              |                                                                                                    |
|                              |                                                                                                    |
|                              |                                                                                                    |
|                              | This is to certify that I have carefully viewed the Roster changes made by all the teachers and updated the |
|                              | student list as needed.                                                                                     |
|                              |                                                                                                    |
|                              | Verification Completed                                                                                      |
|                              |                                                                                                    |
|                              | Please Click 'Verification Completed' button to complete Verification.                                      |
|                              | Please Click 'Verification Completed' button to complete Verification.                                      |

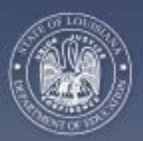

## 4.3.6.3 Viewing Verified Data and Verification Roster Reports

#### **Viewing Verified Data**

Louisiana Department of

- Select the 'Verified Data' tab at the top of the screen.
- Select the 'View' tab on the left.
  - This view will allow you to see the data that the teacher has submitted/will be submitting for the portal.
- Select the appropriate school district, if necessary, in the drop down box for 'School District.'
- Select the appropriate school year, if necessary, in the drop down box for 'School Year.'
- Select the appropriate school, if necessary, in the drop down box for the 'School' of the teacher you wish to view.
- Select the teacher's name from the drop down box for 'Teacher' whose verified rosters you would like to view.
- That teacher's classes will then appear in a table at the bottom.

**Note**: If there are small numbers at the bottom of the table, this means there are multiple pages of classes. Click on the next page number to view the next table of classes.

| View                       | Report                  |                  |                                                                 |   |  |
|----------------------------|-------------------------|------------------|-----------------------------------------------------------------|---|--|
| Schoo                      | H Year:                 | 2010 - 20        | 11 ×                                                            |   |  |
| Schoo                      | N District:             | r                | v                                                               |   |  |
| Schoo                      | *                       |                  | ~                                                               |   |  |
|                            |                         |                  | 120                                                             |   |  |
|                            | 1004.000                | 170300           | LUNCH OF LETT. D. DUTITION CONTER                               |   |  |
| sevect                     | Maran                   | 120000           |                                                                 | - |  |
| SCIECT                     |                         | 120100           | PEADING ELEVENTARY OBJOES                                       |   |  |
| Celect                     | 240                     |                  |                                                                 |   |  |
| Select<br>Select           | 240                     | 150800           | SCIENCE: ELEMENTARY GRADES                                      |   |  |
| Select<br>Select<br>Select | 240<br>005145<br>005144 | 150800<br>220000 | SCIENCE, ELEMENTARY GRADES<br>SOCIAL STUDIES, ELEMENTARY GRADES |   |  |

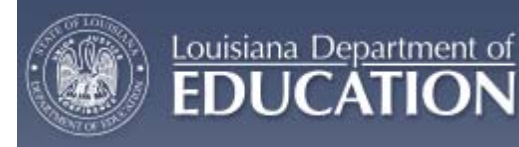

- Click on the 'Select' text for a class to display the verified roster for that class.
  - The roster will appear on the right side of the screen.
  - Any changes to the roster will appear under the column of the change. If a student was added to the roster, that student's name will appear in green.

**Note**: The change in this class shows that the second student was marked as 'Not in Class' as indicated by a 'Y' in this column.

|                                                                    |                                                                                                    | abata                                                                                                    | Teacher Results Report                                                                                                    |                                                                                                    |                                        |                                                                                                    |                                                                                                    |                        | _ |
|--------------------------------------------------------------------|----------------------------------------------------------------------------------------------------|----------------------------------------------------------------------------------------------------|----------------------------------------------------------------------------------------------------|----------------------------------------------------------------------------------------------------|----------------------------------------|----------------------------------------------------------------------------------------------------|----------------------------------------------------------------------------------------------------|------------------------|---|
| View                                                               | Report                                                                                                    |                                                                                                    |                                                                                                    |                                                                                                    |                                        |                                                                                                    |                                                                                                    |                        |   |
| School                                                             | Year:                                                                                                    | 2010 - 2                                                                                                    | 011 💌                                                                                                    |                                                                                                    |                                        |                                                                                                    |                                                                                                    |                        |   |
| School                                                             | District:                                                                                                    | :                                                                                                    | ~                                                                                                    |                                                                                                    |                                        |                                                                                                    |                                                                                                    |                        |   |
| School                                                             | :                                                                                                    |                                                                                                    | ×                                                                                                    |                                                                                                    |                                        |                                                                                                    |                                                                                                    |                        |   |
| Teache                                                             | er:                                                                                                    |                                                                                                    | ~                                                                                                    |                                                                                                    |                                        |                                                                                                    |                                                                                                    |                        |   |
|                                                                    |                                                                                                    |                                                                                                    |                                                                                                    |                                                                                                    |                                        |                                                                                                    |                                                                                                    |                        |   |
| Clace                                                              |                                                                                                    |                                                                                                    |                                                                                                    |                                                                                                    |                                        |                                                                                                    |                                                                                                    |                        |   |
| Clubb                                                              | LIST for                                                                                                    |                                                                                                    |                                                                                                    | 21 Studen                                                                                                    | its are enroll                         | ed in Class                                                                                                | LAN3132                                                                                                    |                        |   |
| Clubb                                                              | Class Code                                                                                                    | Course                                                                                                    | Course Name                                                                                                    | 21 Studen                                                                                                    | ts are enroll                          | ed in Class                                                                                                | LAN3132                                                                                                    | Moved                  |   |
| Select                                                             | Class Code                                                                                                    | Course 120300                                                                                                    | Course Name                                                                                                    | 21 Studen                                                                                                    | its are enroll<br>Sex                  | ed in Class<br>Birth<br>Date                                                                               | Not In<br>Class                                                                                                    | Moved<br>From<br>Class |   |
| Select                                                             | Class Code<br>HW3131<br>HW3132                                                                                          | Course<br>120300<br>120300                                                                                                    | Course Name<br>LANGUAGE ARTS: ELEMENTARY GRADES<br>LANGUAGE ARTS: ELEMENTARY GRADES                                                                                                    | 21 Studen                                                                                                    | its are enrolle                        | ed in Class<br>Birth<br>Date                                                                               | Not In<br>Class                                                                                                    | Moved<br>From<br>Class |   |
| Select<br>Select<br>Select                                         | Class Code<br>HW3131<br>HW3132<br>LAN3131                                                                               | Course<br>120300<br>120300<br>120300                                                                                                    | Course Name LANGUAGE ARTS; ELEMENTARY GRADES LANGUAGE ARTS; ELEMENTARY GRADES LANGUAGE ARTS; ELEMENTARY GRADES                                                                                                    | 21 Studen                                                                                                    | Its are enrolle<br>Sex                 | Birth<br>Date<br>9/18/2001                                                                                 | Not In<br>Class                                                                                                    | Moved<br>From<br>Class |   |
| Select<br>Select<br>Select<br>Select                               | Class Code           HW3131           HW3132           LAN3131           LAN3132                                        | Course<br>120300<br>120300<br>120300<br>120300                                                                                                    | Course Name LANGUAGE ARTS; ELEMENTARY GRADES LANGUAGE ARTS; ELEMENTARY GRADES LANGUAGE ARTS; ELEMENTARY GRADES LANGUAGE ARTS; ELEMENTARY GRADES                                                                                        | Last Name, First Name<br>Last Name, First Name                                                                                                    | Sex                                    | ed in Class<br>Birth<br>Date<br>9/18/2001<br>6/16/2001                                                     | Not In<br>Class                                                                                                    | Moved<br>From<br>Class |   |
| Select<br>Select<br>Select<br>Select<br>Select                     | Class Code           HW3131           HW3132           LAN3131           LAN3132           SPL3131                      | Course           120300           120300           120300           120300           120300           120300                                                                                                    | Course Name LANGUAGE ARTS: ELEMENTARY GRADES LANGUAGE ARTS: ELEMENTARY GRADES LANGUAGE ARTS: ELEMENTARY GRADES LANGUAGE ARTS: ELEMENTARY GRADES LANGUAGE ARTS: ELEMENTARY GRADES                                                       | 21 Studen Name Last Name, First Name Last Name, First Name Last Name, First Name Last Name, First Name                                                                                                    | M M                                    | ed in Class<br>Birth<br>Date<br>9/18/2001<br>6/18/2001<br>1/12/2001                                        | Vot In<br>Class                                                                                                    | Moved<br>From<br>Class |   |
| Select<br>Select<br>Select<br>Select<br>Select<br>Select           | Class Code           HW3131           HW3132           LAN3131           LAN3131           SPL3131           SPL3132    | Course           120300           120300           120300           120300           120300           120300           120300           120300                                                                                      | Course Name LANGUAGE ARTS; ELEMENTARY GRADES LANGUAGE ARTS; ELEMENTARY GRADES LANGUAGE ARTS; ELEMENTARY GRADES LANGUAGE ARTS; ELEMENTARY GRADES LANGUAGE ARTS; ELEMENTARY GRADES LANGUAGE ARTS; ELEMENTARY GRADES                      | 21 Studen Name Last Name, First Name Last Name, First Name Last Name, First Name Last Name, First Name Last Name, First Name                                                                                                    | M<br>M<br>M<br>M                       | ed in Class<br>Birth<br>Date<br>9/18/2001<br>8/18/2001<br>1/12/2001<br>12/27/2000                          | Vot In<br>Class                                                                                                    | Moved<br>From<br>Class |   |
| Select<br>Select<br>Select<br>Select<br>Select<br>Select<br>Select | List for<br>Class Code<br>HW3131<br>HW3132<br>LAN3132<br>LAN3131<br>LAN3132<br>SPL3131<br>SPL3132<br>RDG3131            | Course<br>120300<br>120300<br>120300<br>120300<br>120300<br>120300<br>120300<br>120310                                                                                                    | Course Name LANGUAGE ARTS; ELEMENTARY GRADES LANGUAGE ARTS; ELEMENTARY GRADES LANGUAGE ARTS; ELEMENTARY GRADES LANGUAGE ARTS; ELEMENTARY GRADES LANGUAGE ARTS; ELEMENTARY GRADES READING; ELEMENTARY GRADES                            | 21 Studen           Last Name, First Name           Last Name, First Name           Last Name, First Name           Last Name, First Name           Last Name, First Name           Last Name, First Name           Last Name, First Name                                                                                                    | Sex<br>M<br>M<br>F<br>M                | ed in Class<br>Birth<br>Date<br>9/18/2001<br>8/18/2001<br>1/12/2001<br>1/1/2/2000<br>1/1/2001              | Not In<br>Class<br>Y                                                                                                    | Moved<br>From<br>Class |   |
| Select<br>Select<br>Select<br>Select<br>Select<br>Select<br>Select | List for<br>Class Code<br>HW3131<br>HW3132<br>LAN3131<br>LAN3131<br>LAN3132<br>SPL3131<br>SPL3132<br>RDG3131<br>RDG3132 | Course           120300           120300           120300           120300           120300           120300           120300           120300           120300           120300           120300           120300           120300 | Course Name LANGUAGE ARTS; ELEMENTARY GRADES LANGUAGE ARTS; ELEMENTARY GRADES LANGUAGE ARTS; ELEMENTARY GRADES LANGUAGE ARTS; ELEMENTARY GRADES LANGUAGE ARTS; ELEMENTARY GRADES READING; ELEMENTARY GRADES READING; ELEMENTARY GRADES | 21 Studen          Last Name, First Name         Last Name, First Name         Last Name, First Name         Last Name, First Name         Last Name, First Name         Last Name, First Name         Last Name, First Name         Last Name, First Name         Last Name, First Name         Last Name, First Name         Last Name, First Name | M<br>Sex<br>M<br>M<br>F<br>M<br>M<br>M | ed in Class<br>Birth<br>Date<br>9/18/2001<br>8/16/2001<br>1/12/2001<br>12/27/2000<br>1/1/2001<br>8/28/2001 | Vietname<br>Vietname<br>Vie | Moved<br>From<br>Class |   |

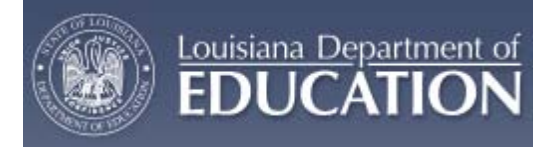

#### **Verification Progress Reports**

- Click on the 'Verified Data' tab at the top of the page.
- Click on the 'Report' tab.
- Make sure the appropriate school year is selected in the drop down menu for 'School Year.'
- Make sure the appropriate 'School District' is selected in the drop down menu for 'School District.'
- Click the 'Run Report' button to generate the report.

|                       | CURRICULUM VERIFICATION AND RESULTS REPORTING PORTAL |
|-----------------------|------------------------------------------------------|
| Student List Verifi   | ied Data Teacher Results Report                      |
| View Report           |                                                      |
| School Year:          | 2010 - 2011                                          |
| School District:      | V                                                    |
| School:               | V                                                    |
|                       |                                                      |
|                       | Run Report                                           |
| Click 'Run Report' bu | tton to run the report.                              |
|                       |                                                      |

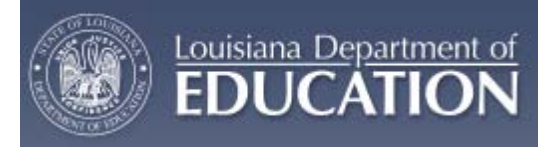

- Reports will be broken down by individual teachers who verify data within your school.
- The report will inform you of whether or not a teacher has verified data by displaying an 'N' or 'Y' next to that teacher's name. An 'N' indicates a teacher has not verified data and a 'Y' indicates they have. If they have verified data, the date at which they completed verification will appear on the right side of the report.
- The report is generated in a PDF format and can then be printed and/or saved.
- An example of the PDF file can be seen in Appendix G.

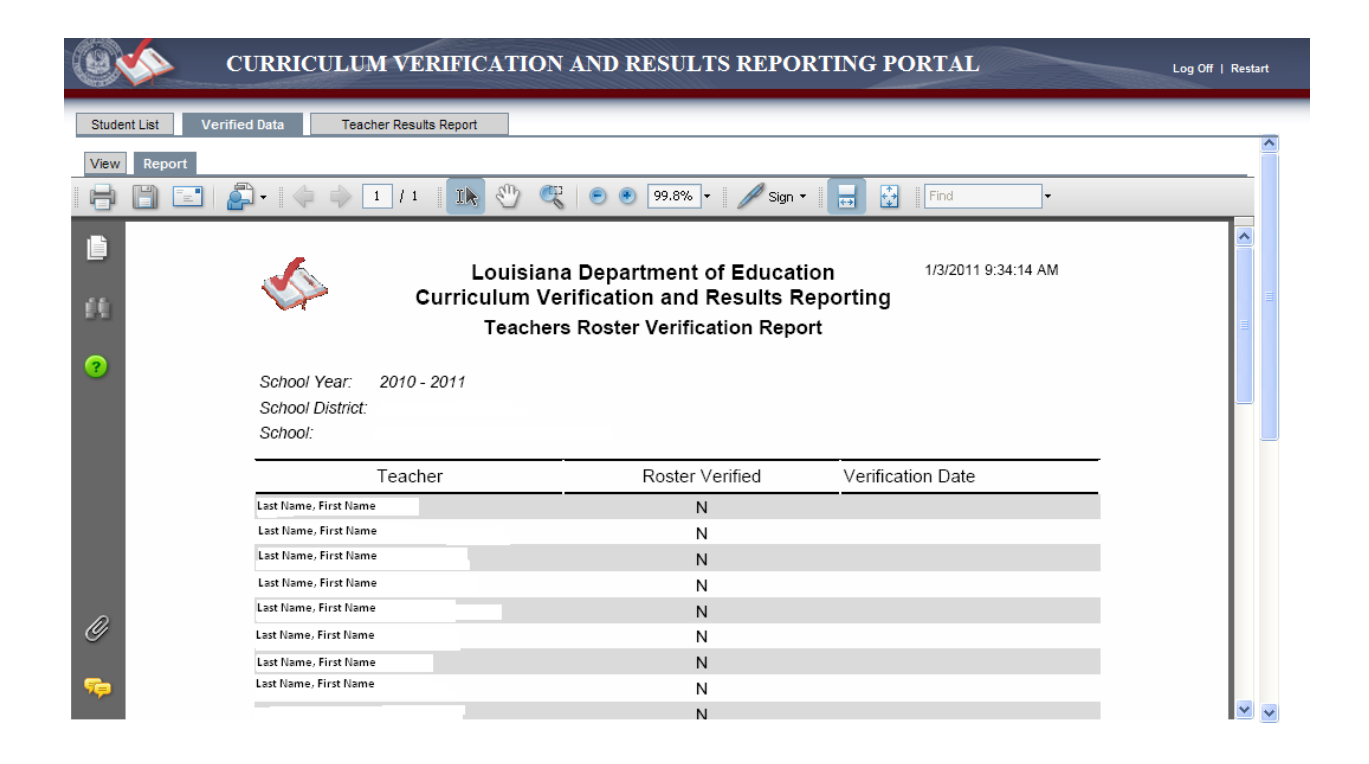

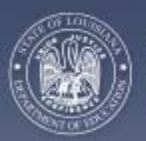

## 4.3.6.4 Viewing Teacher Results Reports

#### **Individual Teacher Results Reports**

Louisiana Department of

- Select the 'Teacher Results Report' tab at the top of the page.
- Select the 'View By Teacher' tab.
- Select the year for which you would like to view results in the drop down box for 'School Year.'
- Select the appropriate school district, if necessary, in the drop down box for 'School District.'
- Select the appropriate school, if necessary, in the drop down box for 'School.'
- Select the teacher's name from the drop down box for 'Teacher' whose results report you would like to view.
- Select the result for which you would like to view for the teacher
  - Overall Achievement Results' or breakdowns in content for Achievement Groups, Students with disabilities, Free lunch status students, Limited English proficient students, or Non-shared student results

| 🛛 🎸 CI                                                                  | URRICULUM VERIFICATION AND RESU           | ULTS REPORT                         | TING PORTAL Log Off   Resta                                                                                                    |
|-------------------------------------------------------------------------|-------------------------------------------|-------------------------------------|----------------------------------------------------------------------------------------------------|
| Student List Verified                                                   | Data Teacher Results Report               |                                     |                                                                                                    |
| View By Teacher                                                         | View All Teachers                         |                                     |                                                                                                    |
| Student Teacher Ac<br>Summary Sheet<br>School Year:<br>School District: | hievement Result (STAR) Report            |                                     | What is the Student Teacher Achievement Result (STAR)<br>Report?<br>The report describes the extent to which students taught by a<br>specific teacher achieved the level of educational performance on<br>standardized tests that would be expected based on their prior<br>achievement. Teachers were compared to other teachers<br>statewide who taught in the same content area.                                                                        |
| Teacher:                                                                | •                                         |                                     | Achievement Result: The difference between students' actual<br>level of achievement and the level that would be expected based<br>on the students' prior achievement and demographic                                                                                                    |
| Content                                                                 | Student Teacher Achievement Result (STAR) | Percentile                          | characteristics. An average teacher would average aresult or zero,<br>indicating that students achieved what would be expected. A<br>positive number represents a positive influence on a student's<br>achievement, whereas a negative number represents a negative<br>influence on a student's carformance                                                                                                    |
| Social Studies                                                          | 0.0                                       | 51                                  | Percentile: The percent of teachers in the State whose<br>Achievement Result (AR) falls below your result. For example, a<br>percentile of 65% represents an AR that is higher than 65% of<br>other teachers.                                                                                                    |
|                                                                         | r                                         | Print Teacher<br>Print All Teachers | In the Drop Down Box you may also select to see your results for<br>some individual categories. These categories include:<br>Achievement groups (High, Average, Low), Students with<br>Disabilities, Students with Free/Reduced Lunch status, and Limited<br>English Proficient students. Please note, not all teachers will have<br>results in all categories. Only those categories for which results<br>are available will appear in the drop down box. |

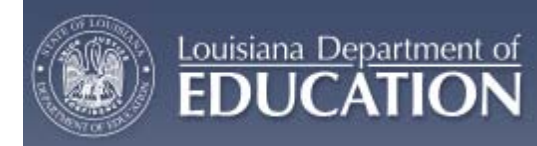

- You can print each teacher's results reports individually by clicking on the 'Print Teacher' tab below the report.
  - This report will print all available results for that teacher.
- The report is generated in a PDF format and can then be printed and/or saved.
- A full printed report is available to view in Appendix C.

|              | CURRICULUM VE               | RIFICATION AND RESULTS REPORTING POR                       | CTAL Log Off        | Restart |
|--------------|-----------------------------|------------------------------------------------------------|---------------------|---------|
| Student List | Verified Data Teacher Resul | ts Report                                                  |                     |         |
| View By Te   | eacher View All Teachers    |                                                            |                     |         |
| 88           | 📰   🚑 🐳 🚺   2               | 📗 🖑 🥰 💿 💿 19.8% 🕶 🖉 Sign 🕶 🔜 🛃                             | Find                |         |
|              | <u>~</u>                    | Louisiana Department of Education                          | Page 1 of 2         |         |
| 66           |                             | Curriculum Verification and Results Reporting              | 1/3/2011 9:50:21 AM | =       |
| 2            |                             | Student Teacher Achievement Result (STAR) Report<br>Parish |                     |         |
|              |                             | As Of School Year 2009                                     |                     |         |
|              |                             | Teacher:                                                   |                     |         |
|              |                             | Overall Achievement Results                                |                     |         |
|              | Content                     | Achievement Result                                         | Percentile          |         |
|              | Social Studies              | +0.0                                                       | 51 %                |         |
|              | Teacher:                    |                                                            |                     |         |
| Ø            |                             | Achievement Groups                                         |                     |         |
|              |                             | Social Studies                                             |                     |         |
| <b>1</b>     | Content                     | Achievement Result                                         | Percentile          | • •     |

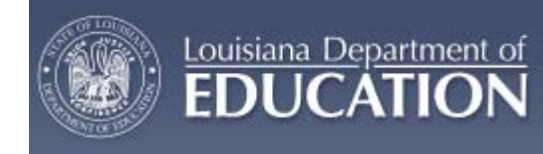

#### All Teacher Results Report

- Select the 'Teacher Results Report' tab at the top of the page.
- Select the 'View All Teachers' tab.
- Select the year for which you would like to view results in the drop down box for 'School Year.'
- Select the appropriate school district, if necessary, in the drop down box for School District.'
- Select the appropriate school, if necessary, in the drop down box for 'School.'
- Select the result for which you would like to view for the teacher.
  - Overall Achievement Results' or breakdowns in content for Achievement Groups, Students with disabilities, Free lunch status students, Limited English proficient students, or Non-shared student results
- A table with all teachers with available results in the school will be displayed at the bottom.
  - o Results can be sorted by clicking on the title of each column

**Note**: If there are small numbers at the bottom of the table, this means there are multiple pages of results. Click on the next page number to view the next table of results.

| udent List Verified Dat                                                                                                    | Teacher                                                      | Results Rep                                | ort                                                |                            |                                                                                                    |                                                       |                                                                                                    |                                                                             |                                                                                                    |                                                                                              |
|----------------------------------------------------------------------------------------------------|--------------------------------------------------------------|--------------------------------------------|----------------------------------------------------|----------------------------|----------------------------------------------------------------------------------------------------|-------------------------------------------------------|----------------------------------------------------------------------------------------------------|-----------------------------------------------------------------------------|----------------------------------------------------------------------------------------------------|----------------------------------------------------------------------------------------------|
| View By Teacher                                                                                                    | /iew All Teachers                                            |                                            |                                                    |                            |                                                                                                    |                                                       |                                                                                                    |                                                                             |                                                                                                    |                                                                                              |
| Teacher-Student Achie<br>Summary Sheet                                                                                                    | evement Results                                              | Report                                     |                                                    |                            |                                                                                                    |                                                       | What is the Teache<br>Report?                                                                                          | r-Student Ac                                                                | hievement Resu                                                                                                    | its                                                                                          |
| School Year: 2009<br>School District:                                                                                                    | - 2010 💌                                                     |                                            |                                                    | *                          |                                                                                                    | 5                                                     | The report describes<br>specific teacher achie<br>standardized tests the                                               | the extent to v<br>eved the level<br>at would be ex                         | vhich students taug<br>of educational perfi<br>(pected based on th                                                                     | ht by a<br>prmance on<br>heir prior                                                          |
| School:                                                                                                    |                                                              |                                            |                                                    | *                          |                                                                                                    | 1                                                     | achievement. Teache<br>statewide who taugh                                                                             | rs were comp<br>t in the same c                                             | ared to other teach<br>content area.                                                                                                   | ers                                                                                          |
| School:<br>Summary Report - Overall Act                                                                                                    | ievement Results                                             |                                            | Paading                                            |                            | Nothermotics                                                                                                    | 4                                                     | achievement. Teache<br>statewide who taugh<br>Achievement Result:                                                      | rs were comp<br>t in the same c<br>The difference                           | ared to other teach<br>content area.                                                                                                   | actual                                                                                       |
| School:<br>Summary Report - Overall Act                                                                                                    | ievement Results<br>English<br>Achievement<br>Result         | English<br>Percentile                      | Reading<br>Achievement<br>Result                   | *<br>Reading<br>Percentile | Mathematics<br>Achievement<br>Result                                                                                                    | Mathematic<br>Percentile                              | Achievement. Teache<br>statewide who taugh<br>Achievement Result:<br>Science<br>Achievement<br>Result                  | rs were comparing the same of the difference science Percentile             | ared to other teach<br>ontent area.<br>between students<br>Social Studies<br>Achievement<br>Result                                     | actual<br>Social<br>Studies<br>Percentile                                                    |
| School:<br>Summary Report - Overall Act<br>TeacherName<br>ast Name, First Name                                                                                                 | ievement Results<br>English<br>Achievement<br>Result<br>+5.0 | English<br>Percentile<br>78 %              | Reading<br>Achievement<br>Result                   | Reading<br>Percentile      | Mathematics<br>Achievement<br>Result<br>+4.0                                                                                                | Mathematic<br>Percentile<br>72 %                      | Achievement. Teache<br>statewide who taugh<br>Achievement Result<br>Science<br>Achievement<br>Result                   | t in the same c<br>The difference<br>Science<br>Percentile                  | ared to other teach<br>content area.<br>between students<br>Social Studies<br>Achievement<br>Result                                    | actual<br>Social<br>Studies<br>Percentile                                                    |
| School:<br>Summary Report - Overall Act<br>TeacherName<br>ast Name, First Name<br>ast Name, First Name                                                                         | English<br>Achievement<br>Result<br>+5.0<br>+5.0             | English<br>Percentile<br>78 %<br>78 %      | Reading<br>Achievement<br>Result<br>+3.0           | Reading<br>Percentile      | Mathematics<br>Achievement<br>Result<br>+4.0                                                                                                | Mathematic<br>Percentile<br>72 %                      | Achievement. Teache<br>statewide who taugh<br>Achievement Result:<br>Science<br>Achievement<br>Result                  | rs were compi<br>t in the same c<br>The difference<br>Science<br>Percentile | ared to other teach<br>content area.                                                                                                   | actual Social Studies Percentile                                                             |
| School:<br>Summary Report - Overall Act<br>TeacherName<br>ast Name, First Name<br>ast Name, First Name<br>ast Name, First Name                                                 | English<br>Achievement<br>Result<br>+5.0<br>+5.0             | English<br>Percentile<br>78 %<br>78 %      | Reading<br>Achievement<br>Result<br>+3.0           | Reading<br>Percentile      | Mathematics<br>Achievement<br>Result<br>+4.0<br>-<br>-<br>                                                                                  | Mathematic<br>Percentile<br>72 %<br>-<br>21 %         | Achievement. Teache<br>statewide who taugh<br>Achievement Result:<br>Science<br>Achievement<br>Result                  | rs were compi<br>t in the same c<br>The difference<br>Science<br>Percentile | ared to other teach<br>content area.<br>between students<br>Social Studies<br>Achievement<br>Result                                    | Social<br>Studies<br>Percentile                                                              |
| School:<br>Summary Report - Overall Act<br>TeacherName<br>ast Name, First Name<br>ast Name, First Name<br>ast Name, First Name<br>ast Name, First Name                         | ievement Results English Achievement Result +5.0 +5.0        | English<br>Percentile<br>78 %<br>78 %      | Reading<br>Achievement<br>Result<br>-<br>+3.0<br>- | Reading<br>Percentile      | Mathematics<br>Achievement<br>Result<br>+4.0<br>-<br>-<br>-<br>-<br>-<br>-<br>-<br>-<br>-<br>-<br>-<br>-<br>7.0                             | Mathematic<br>Percentile<br>72 %<br>-<br>21 %<br>23 % | Achievement. Teache<br>statewide who taugh<br>Achievement Result<br>Science<br>Achievement<br>Result<br>-<br>-<br>+3.0 | Science<br>Percentile                                                       | ared to other teach<br>ontent area.<br>between students<br>Achievement<br>Result<br>-<br>-<br>-<br>- 10.0                              | Social<br>Studies<br>Percentile                                                              |
| School:<br>Summary Report - Overall Act<br>TeacherName<br>ast Name, First Name<br>ast Name, First Name<br>ast Name, First Name<br>ast Name, First Name<br>ast Name, First Name | ievement Results  English Achievement Result +5.0 +5.0       | English<br>Percentile<br>78 %<br>78 %<br>- | Reading<br>Achievement<br>Result<br>+3.0<br>-      | Reading<br>Percentile      | Mathematics<br>Achievement<br>Result<br>+4.0<br>-<br>-<br>-<br>-<br>-<br>-<br>-<br>-<br>-<br>-<br>-<br>-<br>-<br>-<br>-<br>-<br>-<br>-<br>- | Mathematic<br>Percentile<br>72 %<br>-<br>21 %<br>23 % | Achievement. Teache<br>statewide who taugh<br>Achievement Result:<br>Achievement<br>Result<br>-<br>-<br>+3.0<br>-3.0   | Science<br>Percentile                                                       | Social Studies<br>Achievement<br>Result<br>-<br>-<br>-<br>-<br>-<br>-<br>-<br>-<br>-<br>-<br>-<br>-<br>-<br>-<br>-<br>-<br>-<br>-<br>- | rs<br><sup>s</sup> actual ▼<br>Social<br>Studies<br>Percentile<br>-<br>-<br>-<br>16 %<br>8 % |

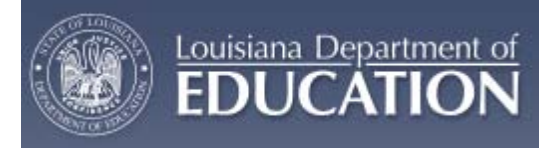

- You can print this results report by clicking on the 'Print Category' tab below the report.
  - This report will print all available results for teachers in that category.
- The report is generated in a PDF format and can then be printed and/or saved.
- A full printed report is available to view in Appendix D.

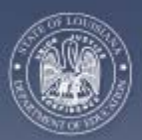

## 4.3.7 CVR for Teachers

Louisiana Department of

Current year Teachers, as identified in the State's personnel database, will have access to the CVR. Teachers will be able to make changes to class rosters, and view verified data. Teachers will also be able to view value added results available for themselves.

### 4.3.7.1 Roster Verification

- Select the 'Student List' tab at the top of the page.
- Select the 'Update' tab below the 'Student List' tab.
- Select the appropriate school year in the drop down box for 'School Year.'
- Select the appropriate school district, if necessary, in the drop down box for 'School District.'
- Select the appropriate school, if necessary, in the drop down box for the 'School.'
- Teacher's classes will then appear in a table at the bottom.

**Note**: If there are small numbers at the bottom of the table, this means there are multiple pages of classes. Click on the next page number to view the next table of classes.

|                      | CU                   | RRICU      | LUM VERIFICATION AND              |
|----------------------|----------------------|------------|-----------------------------------|
| Studen               | tList Verifie        | d Data     | Teacher Results Report            |
| Update               | Complete Ve          | rification |                                   |
| School Y<br>School E | /ear: 2<br>District: | 010-2011   | ▼                                 |
| School:<br>Teacher   | : 1                  |            | ×<br>×                            |
| Class L              | ist                  |            |                                   |
|                      | Class Code           | Course     | Course Name                       |
| Select               | 014082               | 150800     | SCIENCE; ELEMENTARY GRADES        |
| Select               | 014091               | 150800     | SCIENCE; ELEMENTARY GRADES        |
| Select               | 014097               | 150800     | SCIENCE; ELEMENTARY GRADES        |
| Select               | 014093               | 220000     | SOCIAL STUDIES; ELEMENTARY GRADES |
| Select               | 014094               | 220000     | SOCIAL STUDIES; ELEMENTARY GRADES |
| Select               | 014095               | 220000     | SOCIAL STUDIES; ELEMENTARY GRADES |
|                      |                      |            | Click 'Select' to displ           |

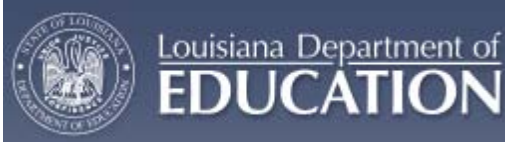

- Click on the 'Select' text on the left to display the roster for a specific class.
  - The roster will appear on the right side of the screen.
- To make a change, look through the roster and determine if:
  - The student was in that class for the entire length of the class; if so do nothing, or
  - If the student was never actually in the class, or the student was added to roster by mistake, check the box next to the student's name under the 'Not in Class' column, or
  - If the student was in the class, but moved before completion of the course, check the box next to the student's name under the 'Moved from Class' column.

|                                             | CUI                 | RRICU    | LUM VERIFICATION AND H            | RESULTS REPORTING PORT                                                                                                    | <b>AL</b>                                 |                                             |                         | Log Of                 | ff       |
|---------------------------------------------|---------------------|----------|-----------------------------------|----------------------------------------------------------------------------------------------------|-------------------------------------------|---------------------------------------------|-------------------------|------------------------|----------|
| Student                                     | List Verified       | Data     | Teacher Results Report            |                                                                                                    |                                           |                                             |                         |                        |          |
| Update                                      | Complete Veri       | fication |                                   |                                                                                                    |                                           |                                             |                         |                        |          |
| School Y<br>School D<br>School:<br>Teacher: | ear: 20<br>istrict: | 10-2011  | v<br>v<br>v                       | <u>Check Box Instructions</u> : Not In Class: on<br>assigned to this class. Moved From Cla<br>assigned to this class, but moved out o | nly check ti<br>ass: check<br>f the class | his box if the<br>this box only<br>before ' | student v<br>if the stu | vas never<br>ident was | <b>?</b> |
| Class Li                                    | st                  |          |                                   | Student List for Class 014082                                                                                                    |                                           |                                             | (                       | Add Stude              | ent      |
|                                             | Class Code          | Course   | Course Name                       | Name                                                                                                    | Sex                                       | Birth Date                                  | Not In<br>Class         | Moved<br>From          |          |
| Select                                      | 014082              | 150800   | SCIENCE; ELEMENTARY GRADES        |                                                                                                    |                                           |                                             | Clubb                   | Class                  |          |
| Select                                      | 014091              | 150800   | SCIENCE; ELEMENTARY GRADES        | Last Name, First Name                                                                                                    | F                                         | 5/30/2000                                   |                         |                        | 1        |
| Select                                      | 014097              | 150800   | SCIENCE; ELEMENTARY GRADES        | Last Name, First Name                                                                                                    | м                                         | 7/29/1999                                   |                         |                        |          |
| Select                                      | 014093              | 220000   | SOCIAL STUDIES; ELEMENTARY GRADES | Last Name, First Name                                                                                                    | F                                         | 12/19/1999                                  |                         |                        |          |
| Select                                      | 014094              | 220000   | SOCIAL STUDIES; ELEMENTARY GRADES | Last Name, First Name                                                                                                    | F                                         | 8/6/2000                                    |                         |                        |          |
| Select                                      | 014095              | 220000   | SOCIAL STUDIES; ELEMENTARY GRADES | Last Name, First Name                                                                                                    | м                                         | 11/29/1999                                  |                         |                        |          |
|                                             |                     |          |                                   | Last Name - First Name                                                                                                    |                                           |                                             | _                       |                        |          |

17 Students. If you have no changes, 'Select' another Class.

Any changes will not be saved unless you click 'Submit'.

Submit

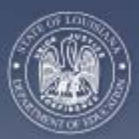

Louisiana Department of

- If a student is missing from a roster, that student can be added by clicking on the 'Add Student' tab above the roster.
  - On the 'Add Student' page, make sure your school district is selected.

**Note**: Students can only be added from within the same school district for confidentiality reasons. Students moving in from out of school district do not need to be added to your roster.

- Type in either the whole or partial Student Last Name and/or Student First Name in the appropriate text boxes.
- o Click on 'Go'.
- A list of students matching the set criteria will be generated in a table below (see image below).

**Note**: If there are small numbers at the bottom of the table, this means there are multiple pages of names. Click on the next page number to view the next table of names.

- To add the student to the roster, click on the 'Add-Student' text to the left of the student's name. The student will then appear on the roster in green.
- When you are finished adding students to that roster, click on the 'Return to Update Student List' tab to return to the roster.
- When all necessary changes have been made, click on the 'Submit' tab below the roster to submit changes.
- Click the 'Select' text next to another class to check for changes in other classes.

| odate C           | naniala Varification   | 1          |             |                                                                                                    |                      |                      |             |           |
|-------------------|------------------------|------------|-------------|----------------------------------------------------------------------------------------------------|----------------------|----------------------|-------------|-----------|
|                   | ongrene i ter notation |            |             |                                                                                                    |                      |                      |             | 0         |
| hool Year:        | 2010-2011              |            |             |                                                                                                    |                      |                      |             | 0         |
| hool District:    |                        |            | ~           |                                                                                                    |                      |                      | -           | and and a |
| tudent Last Name: |                        |            | 1           | GRACES                                                                                                    | DISTUDENT mode for C | Vass 014082, SCIENCE | ELEMEN      | TARY.     |
| udent First Na    | met                    | Gal        |             | GLOODED.                                                                                                    |                      |                      |             |           |
|                   |                        |            |             |                                                                                                    |                      |                      |             |           |
|                   |                        |            |             |                                                                                                    |                      |                      |             |           |
| udent List        |                        |            |             |                                                                                                    |                      | Return To I          | Update Stud | ect List  |
|                   | L.                     | ast Name   | First Name  |                                                                                                    | Middle Name          | Grade                | Sex         | Birth     |
| dd-Student        | ALLEN                  | MARKA MARK | First fiame | 1.1                                                                                                    |                      | FIFTH                |             | \$192000  |
| dd-Student        | ALLEN                  |            | First Name  |                                                                                                    |                      | FOURTH               | #           | 3/25/2001 |
| dd-Student        | ALLEN                  |            | First Name  |                                                                                                    |                      | FIRST                | M           | 9/7/2000  |
| dd-Student        | ALLEN                  |            | First Name  | in the second second second second second second second second second second second second second second second |                      | FIRST                | M           | 1/7/2004  |
| dd-Student        | ALLEN                  |            | First Name  |                                                                                                    |                      | KINDERGARTEN         |             | 2/1/2005  |
| dd-Student        | ALLEN                  |            | First Name  |                                                                                                    |                      | SEVENTH              | M           | 2/2/1997  |
| dd-Student        | ALLEN                  |            | First Name  |                                                                                                    |                      | EIGHTH               |             | 8/12/1995 |
|                   | ALLEN                  |            | First Name  |                                                                                                    |                      | FOURTH               | M           | 3/15/2000 |
| dd-Student        |                        |            |             |                                                                                                    |                      | 0.017                |             | 114/2004  |

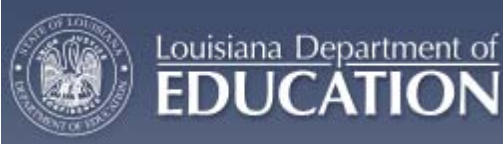

## 4.3.7.2 Verification Completion

- Once you have completed checking all class rosters and making changes as necessary, you will need to verify your completion.
- Select the 'Student List' tab at the top.
- Select the 'Complete Verification' tab below the 'Student List' tab.
- Check the box to certify that you have completed verification.
- Click on the 'Verification Completed' tab to submit this information.

|                              | ULUM VERIFICATION AND RESULTS REPORTING PORTAL                                                                 |
|------------------------------|----------------------------------------------------------------------------------------------------|
| Student List Verified Data   | Teacher Results Report                                                                                         |
| Update Complete Verification |                                                                                                    |
|                              |                                                                                                    |
|                              | ✓ This is to ceritfy that I have carefully viewed all my class Rosters and updated the student list as needed. |
|                              | Verification Completed                                                                                         |
|                              | Please Click 'Verification Completed' button to complete Verification.                                         |

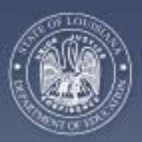

Louisiana Department of EDUCATION Louisiana Department of Education Curriculum Verification & Results (CVR) Reporting Portal Implementation Guide

### 4.3.7.3 Viewing Verified Data

- Select the 'Verified Data' tab at the top of the screen.
- Select the 'View' tab on the left.
  - This view will allow you to see the data that you have submitted or will be submitting for the portal.
- Select the appropriate 'School Year' in the drop down box for year.
- Select the appropriate school district, if necessary, in the drop down box for 'School District'.
- Select the appropriate school, if necessary, in the drop down box for 'School'.
- Classes will then appear in a table at the bottom.

**Note**: If there are small numbers at the bottom of the table, this means there are multiple pages of classes. Click on the next page number to view the next table of classes.

|        | 🏠 с            | URRIC     | ULUM VERIFICATION          | AND RES |
|--------|----------------|-----------|----------------------------|---------|
| Studen | t List Verifie | d Data    | Teacher Results Report     |         |
| View   |                |           |                            |         |
| Schoo  | l Year:        | 2010 - 20 | 111 💙                      |         |
| Schoo  | I District:    | 1         |                            | *       |
| Schoo  | l:             |           |                            | *       |
| Teach  | er:            |           |                            | *       |
|        |                |           |                            |         |
| Class  | List for       |           |                            |         |
|        | Class Code     | Course    | Course Name                |         |
| Select | 014082         | 150800    | SCIENCE; ELEMENTARY GRADES |         |
| Select | 014091         | 150800    | SCIENCE: ELEMENTARY GRADES |         |

| Select | 014082 | 150800 | SCIENCE; ELEMENTARY GRADES        |
|--------|--------|--------|-----------------------------------|
| Select | 014091 | 150800 | SCIENCE; ELEMENTARY GRADES        |
| Select | 014097 | 150800 | SCIENCE; ELEMENTARY GRADES        |
| Select | 014093 | 220000 | SOCIAL STUDIES; ELEMENTARY GRADES |
| Select | 014094 | 220000 | SOCIAL STUDIES; ELEMENTARY GRADES |
| Select | 014095 | 220000 | SOCIAL STUDIES; ELEMENTARY GRADES |
|        |        |        |                                   |
|        |        |        |                                   |

Click Select to display Students List.

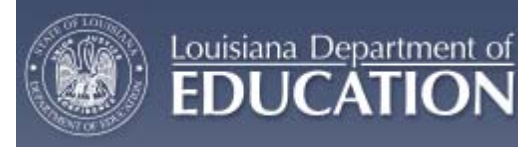

- Click on the 'Select' text for a class to display the verified roster for that class.
  - The roster will appear on the right side of the screen.
  - Any changes to the roster will appear under the column of the change. If a student was added to the roster, that student's name will appear in green.

**Note**: The change in this class shows the second student was marked as 'Not in Class' as indicated by a 'Y' in this column.

| and the second second se | rified Data                                                        | Teacher Results Report                                                                                                    |                                                                                                    |                                                                                                    |                                                                             |       |      | _ |
|----------------------------------------------------------------------------------------------------|--------------------------------------------------------------------|----------------------------------------------------------------------------------------------------|----------------------------------------------------------------------------------------------------|----------------------------------------------------------------------------------------------------|-----------------------------------------------------------------------------|-------|------|---|
| View                                                                                                    |                                                                    |                                                                                                    |                                                                                                    |                                                                                                    |                                                                             |       |      |   |
| School Year:                                                                                                    | 2010 -                                                             | 2011 💌                                                                                                    |                                                                                                    |                                                                                                    |                                                                             |       |      |   |
| School District:                                                                                                    | 1                                                                  |                                                                                                    | *                                                                                                    |                                                                                                    |                                                                             |       |      |   |
| School:                                                                                                    |                                                                    |                                                                                                    | ~                                                                                                    |                                                                                                    |                                                                             |       |      |   |
| reacher:                                                                                                    |                                                                    |                                                                                                    | *                                                                                                    |                                                                                                    |                                                                             |       |      |   |
| elect HW3131                                                                                                    | 120300                                                             | LANGUAGE ARTS: ELEMENTARY GRADES                                                                                                    | Name                                                                                                    | Sex                                                                                                | Date                                                                        | Class | From |   |
|                                                                                                    | 120300                                                             | LANGUAGE ARTS: ELEMENTARY GRADES                                                                                                    | Last lines. First lines                                                                                                    |                                                                                                    | 8-18-2001                                                                   |       |      | 1 |
| Select HW3132                                                                                                    |                                                                    |                                                                                                    | Land rearing, risk rearing                                                                                                    |                                                                                                    | 2102001                                                                     |       |      |   |
| Select LAN3132                                                                                                    | 120300                                                             | LANGUAGE ARTS: ELEMENTARY GRADES                                                                                                    | Intelligence First Streets                                                                                                    | 1.00                                                                                               | 8.48.4554                                                                   |       |      |   |
| Select LANJ132<br>Select LANJ131<br>Select LANJ132                                                                                                    | 120300                                                             | LANGUAGE ARTS: ELEMENTARY GRADES                                                                                                    | Last Name, First Name                                                                                                    | 2                                                                                                  | 6/16/2001                                                                   | Y     |      |   |
| Select LAN3132<br>Select LAN3131<br>Select LAN3132<br>Select SPL3131                                                                                                    | 120300<br>120300<br>120300                                         | LANGUAGE ARTS, ELEMENTARY GRADES<br>LANGUAGE ARTS, ELEMENTARY GRADES<br>LANGUAGE ARTS, ELEMENTARY GRADES                                                                                                 | Last Name, First Name Last Name, First Name Last Name, First Name                                                                   | 11<br>12                                                                                           | 6/16/2001<br>1/12/2001                                                      | Y     |      |   |
| ielect (AN3132<br>ielect (AN3131<br>ielect (AN3132<br>ielect (SPL3131<br>ielect (SPL3132                                                                                                    | 120300<br>120300<br>120300<br>120300                               | LANGUAGE ARTS: ELEMENTARY GRADES<br>LANGUAGE ARTS; ELEMENTARY GRADES<br>LANGUAGE ARTS: ELEMENTARY GRADES<br>LANGUAGE ARTS: ELEMENTARY GRADES                                                             | Last Name, First Name Last Name, First Name Last Name, First Name Last Name, First Name Last Name, First Name                       | 11<br>17<br>10                                                                                     | 6/16/2001<br>1/12/2001<br>12/27/2000                                        | Y     |      |   |
| Select HW3132<br>Select LAN3131<br>Select LAN3132<br>Select SPL3131<br>Select SPL3132<br>Select RD03131                                                                                                    | 120300<br>120300<br>120300<br>120300<br>120310                     | LANGUAGE ARTS: ELEMENTARY GRADES<br>LANGUAGE ARTS: ELEMENTARY GRADES<br>LANGUAGE ARTS: ELEMENTARY GRADES<br>LANGUAGE ARTS: ELEMENTARY GRADES<br>READING: ELEMENTARY GRADES                               | Last Name, First Name Last Name, First Name Last Name, First Name Last Name, First Name Last Name, First Name                       | 2<br>2<br>2<br>2<br>2<br>2<br>2<br>2<br>2<br>2<br>2<br>2<br>2<br>2<br>2<br>2<br>2<br>2<br>2        | 6/15/2001<br>1/12/2001<br>12/27/2000<br>1/1/2001                            | Y     |      |   |
| Select PN/3132<br>Select LAN3131<br>Select LAN3132<br>Select SPL3131<br>Select SPL3132<br>Select RD03131<br>Select RD03132                                                                                                    | 125300<br>120300<br>125300<br>125300<br>125310<br>125310           | LANQUAGE ARTS: ELEMENTARY GRADES<br>LANQUAGE ARTS: ELEMENTARY GRADES<br>LANQUAGE ARTS: ELEMENTARY GRADES<br>LANQUAGE ARTS: ELEMENTARY GRADES<br>READIND: ELEMENTARY GRADES<br>READIND: ELEMENTARY GRADES | Last Name, First Name Last Name, First Name Last Name, First Name Last Name, First Name Last Name, First Name Last Name, First Name | 11<br>12<br>12<br>12<br>12<br>12<br>12<br>12<br>12<br>12<br>12<br>12<br>12<br>1                    | 6/16/2001<br>1/12/2001<br>12/27/2000<br>1/1/2001<br>6/26/2001               | Y     |      |   |
| elect M0332<br>elect LAN3131<br>elect LAN3132<br>elect SPL3131<br>elect SPL3132<br>elect RD03131<br>elect RD03132                                                                                                    | 120300<br>120300<br>120300<br>120300<br>120300<br>120310<br>120319 | LANQUAGE ARTS: ELEMENTARY GRADES<br>LANQUAGE ARTS: ELEMENTARY GRADES<br>LANQUAGE ARTS: ELEMENTARY GRADES<br>LANQUAGE ARTS: ELEMENTARY GRADES<br>READING: ELEMENTARY GRADES<br>READING: ELEMENTARY GRADES | Last Name, First Name Last Name, First Name Last Name, First Name Last Name, First Name Last Name, First Name Last Name, First Name | 11<br>12<br>12<br>13<br>14<br>14<br>14<br>14<br>14<br>14<br>14<br>14<br>14<br>14<br>14<br>14<br>14 | 6/16/2001<br>1/12/2001<br>1/2/27/2000<br>1/1/2001<br>6/26/2001<br>5/24/1999 | Y     |      |   |

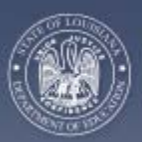

## 4.3.7.4 Viewing Teacher Results Reports

Louisiana Department of

- Select the 'Teacher Results Report' tab at the top of the page.
- Select the year for which you would like to view results in the drop down box for 'School Year'.
- Select the appropriate school district, if necessary, in the drop down box for 'School District'.
- Select the appropriate school, if necessary, in the drop down box for 'School.'
- Select the result for which you would like to view.
  - Overall Achievement Results' or breakdowns in content for Achievement Groups, Students with disabilities, Free lunch status students, Limited English proficient students, or Non-shared student results

| Student List Verified Data     View By Teacher   Student Teacher Achievement Result (STAR) Report Summary Sheet School Year:    School Year:    2009-2010   School District:      School District:   School:      Overall Achievement Results-     Content Student Teacher Achievement Result (STAR)     Student Teacher achieved the level of educational performance on achievement and the level that would be expected based on their prior achievement and the level that would be expected based on the students' prior achievement and the level that would be expected. A converse table without be expected. A converse table would have a result of zero, indicating that students achieved what would be expected. A so a for the number represents a postive number represents a postive number repre                                                                                                    | CI                                                                                 | URRICULUM VERIFICATION AND RESUL          | LTS REPORT    | ING PORTAL Log Off   Re                                                                                                    | esta |
|----------------------------------------------------------------------------------------------------|------------------------------------------------------------------------------------|-------------------------------------------|---------------|----------------------------------------------------------------------------------------------------|------|
| View By Teacher         Student Teacher Achievement Result (STAR) Report         Summary Sheet         School Year:       2009 - 2010 •         School District:       •         School District:       •         School Circle       •         Overall Achievement Results-       •         Overall Achievement Results-       •         Content       Student Teacher Achievement Result (STAR)       Percentile         Mathematics       6.0       76         Social Studies       0.0       50         Social Studies       0.0       50         Percentile       •       •         In the Drop Down Box you may also select to see your results for son-       •         Percentile       •       •         Mathematics       0.0       50         Social Studies       0.0       50         Percentile       •       •         In the Drop Down Box you may also select to see your results for son-       •         Other ment groups (High, Average, Low), Students with Inverse sin a latersers with Inverse son all tachers with Inverse son elatersers.       •         Mathematics       •       •       •         Mathematics       0.0       50       •                                                                                                    | Student List Verified                                                              | Data Teacher Results Report               |               |                                                                                                    |      |
| Student Teacher Achievement Result (STAR) Report         Summary Sheet         School Year:       2009-2010 •         School Jistrict:       •         School District:       •         School:       •         Teacher:       •         Overal Achievement Results-       •         Content       Student Teacher Achievement Result (STAR)         Mathematics       0.0         Science       9.0         Science       9.0                                                                                                    | View By Teacher                                                                    |                                           |               |                                                                                                    |      |
| Teacher:       Achievement Result:         Overall Achievement Results-       Image: Content Content Conten | Student Teacher Ac<br>Summary Sheet<br>School Year:<br>School District:<br>School: | 2009 - 2010                               |               | What is the Student Teacher Achievement Result (STAR)<br>Report?<br>The report describes the extent to which students taught by a<br>specific teacher achieved the level of educational performance on<br>standardized tests that would be expected based on their prior<br>achievement. Teachers were compared to other teachers<br>statewide who taught in the same content area.                     |      |
| Overall Achievement Results-       Image: Content Student Teacher Achievement Result (STAR)       Percentile         Mathematics       6.0       76         Science       9.0       92         Social Studies       0.0       50         Percentile       The percent of teachers in the State whose<br>Achievement Result (AR) fails below your result. For example, a<br>percentile of 65% represents an AR that is higher than 65% of<br>other teachers.         In the Drop Down Box you may also select to see your results for<br>some individual categories. These categories include:<br>Achievement request, will a below you result. For example, a<br>percentile of 65% represents an AR that is higher than 65% of<br>other teachers.         In the Drop Down Box you may also select to see your results for<br>some individual categories. These categories include:<br>Achievement request, With bisabilities, Students with<br>Disabilities, Students with PreeReduced Lunch status, and Limited<br>English Proficient students. Please note, not all teachers will have<br>results in all categories. Only those categories for which results<br>are available will appear in the drop down box.                                                                                                    | Teacher:                                                                           |                                           |               | Achievement Result: The difference between students' actual<br>level of achievement and the level that would be expected based<br>on the students' orign achievement and demographic                                                                                                    |      |
| Content         Student Teacher Achievement Result (STAR)         Percentile           Mathematics         6.0         76           Science         9.0         92           Social Studies         0.0         50                                                                                                    | -Overall Achievement Resu                                                          | ults-                                     |               | characteristics. An average teacher would have a result of zero,                                                                                                    |      |
| Mathematics       6.0       76         Science       9.0       92         Scioid Studies       0.0       50         Science       0.0       50         Percentile: The percent of teachers in the State whose<br>Achievement Result (AR) fails below your result. For example, a<br>percentile of 65% represents an AR that is higher than 65% of<br>other teachers.       In the Drop Down Box you may also select to see your results for<br>some individual categories. These categories include:<br>Achievement groups (High, Average, Low), Students with<br>Disabilities, Students with Free/Reduced Lunch status, and Limited<br>English Proficient. Students. Please note, not all teachers will have<br>results in all categories. Only those categories for which results<br>are available will appear in the drop down box.                                                                                                    | Content                                                                            | Student Teacher Achievement Result (STAR) | Percentile    | positive number represents a positive influence on a student's<br>achievement, whereas a negative number represents a negative                                                                                                    |      |
| Science     9.0     92       Social Studies     0.0     50         Percentile: The percent of teachers in the State whose<br>Achievement Result (AR) fails below your result. For example, a<br>percentile of 65% represents an AR that is higher than 65% of<br>other teachers.   In the Drop Down Box you may also select to see your results for<br>some individual categories. These categories include:<br>Achievement groups (High, Average, Low), Students with<br>Disabilities, Students with Free/Reduced Lunch status, and Limited<br>English Proficient tudents. Please note, not all teachers will have<br>results in all categories. Only those categories for which results<br>are available will appear in the drop down box.                                                                                                    | Mathematics                                                                        | 6.0                                       | 76            | influence on a student's performance.                                                                                                    |      |
| Social Studies       0.0       50       Achievement Result (AR) fails below your result. For example, a percentile of 65% represents an AR that is higher than 65% of other teachers.         In the Drop Down Box you may also select to see your results for some individual categories. These categories include: Achievement groups (High, Average, Low), Students with Disabilities, Students with Free/Reduced Lunch status, and Limited English Proficient students. Please note, not all teachers will have results in all categories. Only those categories for which results are available will appear in the drop down box.                                                                                                    | Science                                                                            | 9.0                                       | 92            | Percentile: The percent of teachers in the State whose                                                                                                    |      |
| In the Drop Down Box you may also select to see your results for<br>some individual categories. These categories include:<br>Achievement groups (High, Average, Low), Students with<br>Disabilities, Students with Free/Reduced Lunch status, and Linited<br>English Proficient students. Please note, not all teachers will have<br>results in all categories. Only those categories for which results<br>are available will appear in the drop down box.                                                                                                    | Social Studies                                                                     | 0.0                                       | 50            | Achievement Result (AR) falls below your result. For example, a<br>percentile of 65% represents an AR that is higher than 65% of<br>other teachers.                                                                                                    |      |
| are available will appear in the drop down box.                                                                                                    |                                                                                    |                                           | Print Teacher | In the Drop Down Box you may also select to see your results for<br>some individual categories. These categories include:<br>Achievement groups (High, Average, Low), Students with<br>Disabilities, Students with Free/Reduced Lunch status, and Limited<br>English Proficient students. Please note, not all teachers will have<br>results in all cateoories. Only those categories for which results |      |
|                                                                                                    |                                                                                    |                                           |               | are available will appear in the drop down box.                                                                                                    |      |

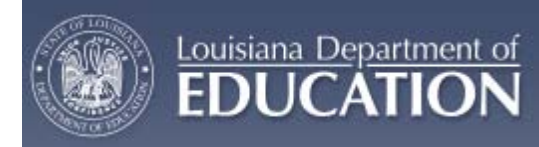

- You can print the results report by clicking on the 'Print Teacher' tab below the report.
  - This report will print all available results.
- The report is generated in a PDF format and can then be printed and/or saved.
- A full printed report is available to view in Appendix C.

|                                      | VERIFICATION AND RESULTS REPORTING PORT                    | TAL Log Off          | Restart |  |  |  |  |  |
|--------------------------------------|------------------------------------------------------------|----------------------|---------|--|--|--|--|--|
| Student List Verified Data Teacher I | Results Report                                             |                      |         |  |  |  |  |  |
| View By Teacher                      | / 3   🚺 🖑 🧠 🖲 🖲 199.8% •   🎤 Sign •   🔜 🛃   Fil            | nd                   | Ē       |  |  |  |  |  |
| •                                    | Louisiana Department of Education                          | Page 1 of 3          |         |  |  |  |  |  |
| et 💛                                 | Curriculum Verification and Results Reporting              | 1/3/2011 10:28:37 AM |         |  |  |  |  |  |
| 3                                    | Student Teacher Achievement Result (STAR) Report<br>Parish |                      |         |  |  |  |  |  |
|                                      | As Of School Year 2009                                     |                      |         |  |  |  |  |  |
|                                      | Teacher:                                                   |                      |         |  |  |  |  |  |
|                                      | Overall Achievement Results                                |                      |         |  |  |  |  |  |
| Content                              | Achievement Result                                         | Percentile           |         |  |  |  |  |  |
| Mathematics                          | +6.0                                                       | 76 %                 |         |  |  |  |  |  |
| Science                              | +9.0                                                       | 92 %                 |         |  |  |  |  |  |
| 0 Social Studies                     | +0.0                                                       | 50 %                 |         |  |  |  |  |  |
| Teacher:                             |                                                            |                      |         |  |  |  |  |  |
| <b></b>                              | Achievement Groups                                         |                      |         |  |  |  |  |  |
|                                      | Mathematics                                                |                      | • •     |  |  |  |  |  |

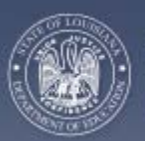

## 4.3.8 Additional Information

Louisiana Department of

If additional information is needed regarding the CVR, please contact the Louisiana Department of Education by email at: <u>LDOECVR@LA.GOV</u>.

Someone will respond to you generally within 2 hours, unless it is a weekend or after hours (5:00pm).

A list of Frequently Asked Questions is provided in Appendix A.

Thank you very much for all of your hard work, dedication, and time. Our goal is to create a world-class education system for all students in Louisiana. Without you, this goal would be impossible!

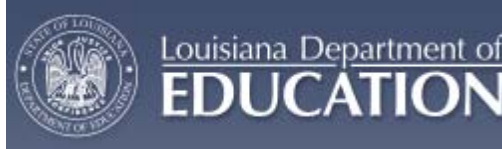

# 5. CVR TRAINING MATERIALS

## 5.1 Training Introduction

Training materials, including the User Guide and a PowerPoint used, are intended to be a resource for different users before, during, and after accessing the portal. If more information is needed regarding the portal, a helpdesk is available for any questions regarding the CVR.

## 5.2 Training Plan

The SEA provides separate trainings for different user groups. LEA CVR Data Managers were trained first so they could be a first line of resource with the CVR for superintendents, principals, and teachers in their LEAs. Seven separate webinars were hosted for these data managers to cover their role as the LEA CVR Data Manager and their functions within the portal. Screen shots were used for visual reference. Time was permitted throughout the training and after the presentation to cover questions and answers. The PowerPoint used for the presentation was offered to all attendees.

Superintendents, principals, and teachers had the option to attend one of three separate webinar trainings. Each webinar covered the different functions for the users within the portal. Screen shots were used for visual reference. Time was permitted throughout the training and after the presentation to cover questions and answers. The PowerPoint used for the presentation was offered to all attendees along with a link to the recorded webinar session.

Follow-up questions are continually being addressed through the CVR Helpdesk.

# 6. CONTACT INFORMATION

## 6.1 LDOE CVR Help email

Contact Information: <a href="https://www.ubcontactual.com">LDOECVR@la.gov</a>

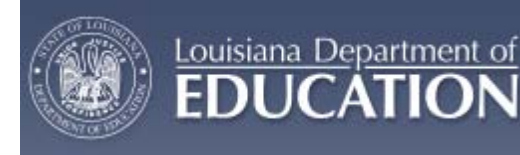

# **APPENDIX A. FREQUENTLY ASKED QUESTIONS**

- 1. Do I need to verify any data?
  - a. If you are a teacher instructing a core course in grades 4-8, then yes, you will have data to verify. Also, only teachers with students taking the regular State assessments will have value added data and therefore need to verify rosters.
- 2. How will students be linked to me for my value added data?
  - a. For a student to be linked to a teacher for their value added data, that student must have been instructed by that teacher for the whole year (up until State testing) or the whole length of the course in the case of semester/block classes. If a student moves out of the classroom in the middle of the course, that student will no longer be connected to that teacher, even if the student then returns at a later date. Teacher rosters, for this verification purpose, should include any students who the teacher instructed for the course and not any students who were mobile during that time.
- 3. Why are only grades 4-8 included in the CVR?
  - a. At this time, there is only a method for producing value added results at these grade levels using State assessments. Methods to produce value added results for other grades and non-tested subject areas are in the process of being evaluated and identified. Until then only grades 4-8 will be included on the CVR.
- 4. I am uncomfortable using any part of my social security number to register, is there anything I can do?
  - a. Yes, contact the Department of Education at <u>LDOECVR@LA.GOV</u> and indicate you do not want to use your social security number to register. A form will be sent to you that you can complete and return through email. Registration will be completed for you inhouse at the Department of Education.
- 5. I am a current teacher, but the system does not recognize me as an authorized user, why?
  - a. You either are not included in your LEA/school's PEP (personnel) data or you are not teaching one of the core courses used on the CVR. PLEASE NOTE: If you are having trouble registering, FIRST, please check with your LEA CVR Data Manager to make sure that the correct first and last name you are using is what was entered in the PEP (personnel) database
  - b. If you think this is a mistake, please contact the Louisiana Department of Education at <u>LDOECVR@LA.GOV</u> and the matter will be investigated further.
- 6. I forgot my Personal Login Code and/or Password, what do I do?
  - a. Click on the appropriate tab ('I forgot my Code' or 'I forgot my Password') to reset your login code and/or password.
- 7. My account says it has been deactivated, what do I do?
  - a. You can either contact your local LEA CVR Data Manager or email the Department of

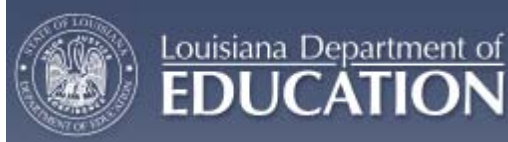

Education at <u>LDOECVR@LA.GOV</u> and your account will be reset. Once your account is reset, you will then have to re-register and create a new login and password.

- 8. There are no classes/data under the 'Student List' tab for me to verify, why?
  - a. If there is no data, either you do not have any core courses with students OR the verification period is not open. Check to make sure the portal is open for verification on the front page of the CVR. If the portal is open and you believe you should have data, please email the Department of Education at <u>LDOECVR@LA.GOV</u>.
- 9. What do the 'Not in Class' and 'Moved from Class' columns mean?
  - a. The 'Not in Class' check box column should be checked for a student who is listed on your roster, but was never actually assigned to the class. The reason could be that the student was accidentally put on the roster. The 'Moved from Class' check box column should be checked for a student who was in the classroom for any amount of time, but moved out of the classroom before the completion of the course.
- 10. I am missing an entire class or have an entire class that I did not teach on my roster.
  - a. If you are either missing an entire class or have a class listed on your roster that you did not teach, you can either contact your LEA CVR Data Manager or the Department of Education at <u>LDOECVR@LA.GOV</u> and the appropriate class will be added or removed. Please note that if a classroom must be added, the course will be added to your list, but you will need to go in and manually add the students to the roster for that course.
- 11. I am trying to add a student to my roster, but cannot find the student in the 'Add Student' function.
  - a. Make sure that the student you are trying to add is coming from the same LEA. You cannot add students coming from another LEA. If the student is coming from within the same LEA and you still can't find him/her, email the Department of Education at LDOECVR@LA.GOV and the matter will be investigated further.
- 12. Why can I not add students to my roster that moved in from another LEA and why do I not need to add them to my roster?
  - a. Students cannot be added from other LEAs because of confidentiality reasons. Personnel in one LEA are restricted access to another LEA's data. Also, if your LEA opted to do the second data upload, students moving into your LEA should have been captured in this data. It's also important to note that if a student moved into your LEA/school/classroom during the year and they were not there for the entire course length, the student will not be linked to you for your value added data anyway. Students must be linked with a teacher for an entire year/course length to be used in that teacher's value added data.

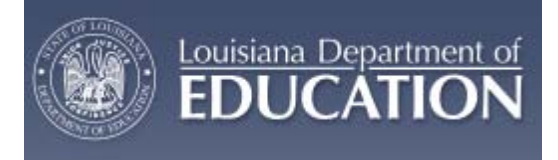

- 13. I want to speak to someone directly about the CVR.
  - a. Because of the number of requests we receive, we ask that all questions be emailed to the LEA CVR Data Manager or the Department of Education at <u>LDOECVR@LA.GOV</u> first to try and solve the issue. If the issue cannot be solved through email, you will be asked to provide a contact number and someone from the SEA will contact you at his/her earliest convenience.
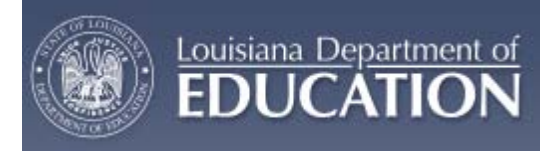

## APPENDIX B: SUPERINTENDENT'S VERIFICATION PROGRESS REPORT FOR DISTRICT

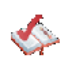

Louisiana Department of Education Curriculum Verification and Results Reporting Roster Verification Report - Principals and Teachers Count 1/3/2011 12:15:49 PM

School Year: 2010 - 2011 School District: Parish

| School      | Number of<br>Principals<br>Verified | Number of<br>Principals Not<br>Verified | Total Number of<br>Principals | Number of<br>Teachers<br>Verified | Number of<br>Teachers Not<br>Verified | Total Number of<br>Teachers |
|-------------|-------------------------------------|-----------------------------------------|-------------------------------|-----------------------------------|---------------------------------------|-----------------------------|
| Elem School | 0                                   | 1                                       | 1                             | 0                                 | 16                                    | 16                          |
| High School | 0                                   | 0                                       | 0                             | 0                                 | 12                                    | 12                          |

Page 1 of 1

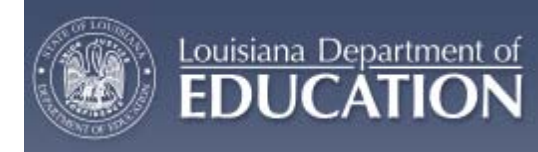

# APPENDIX C: FULL INDIVIDUAL TEACHER RESULTS REPORT

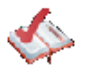

Louisiana Department of Education Curriculum Verification and Results Reporting Student Teacher Achievement Result (STAR) Report Parish Elementary School As Of School Year 2009 Page 1 of 3 1/3/2011 12:47:52 PM

|                      | Teacher:                    |            |  |  |
|----------------------|-----------------------------|------------|--|--|
|                      | Overall Achievement Results |            |  |  |
| Content              | Achievement Result          | Percentile |  |  |
| English              | +7.0                        | 84 %       |  |  |
| Mathematics          | +1.0                        | 55 %       |  |  |
| Science              | -7.0                        | 14 %       |  |  |
| Social Studies       | +0.0                        | 51 %       |  |  |
| Teacher:             |                             |            |  |  |
|                      | Achievement Groups          |            |  |  |
|                      | English                     |            |  |  |
| Content              | Achievement Result          | Percentile |  |  |
| Average              | +4.0                        | 74 %       |  |  |
| Low                  | +7.0                        | 86 %       |  |  |
|                      | Mathematics                 |            |  |  |
| Content              | Achievement Result          | Percentile |  |  |
| Average              | -8.0                        | 18 %       |  |  |
| Low                  | +11.0                       | 92 %       |  |  |
|                      | Science                     |            |  |  |
| Content              | Achievement Result          | Percentile |  |  |
| Average              | -7.0                        | 13 %       |  |  |
| .ow                  | -3.0                        | 32 %       |  |  |
|                      | Social Studies              |            |  |  |
| Content              | Achievement Result          | Percentile |  |  |
| Average              | -7.0                        | 23 %       |  |  |
| Low                  | +11.0                       | 90 %       |  |  |
|                      |                             |            |  |  |
| Feacher:             |                             |            |  |  |
|                      | Students with Disabilities  |            |  |  |
|                      | English                     |            |  |  |
| Content              | Achievement Result          | Percentile |  |  |
| Without Disabilities | +3.0                        | 69 %       |  |  |
|                      |                             |            |  |  |

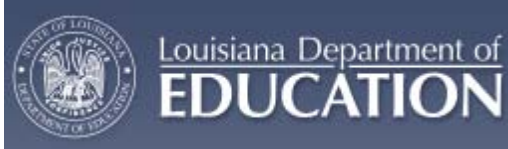

### APPENDIX D: ALL TEACHERS WITHIN SCHOOL RESULTS REPORT

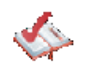

#### Louisiana Department of Education Curriculum Verification and Results Reporting

Page 1 of 1 1/3/2011 1:52:11 PM

Student Teacher Achievement Result (STAR) Report

Summary Report - Achievement Results Overall

Parish

Elementary As Of School Year 2009

|                       | English               |                       | Reading               |                       | Math                  |                    | Science               |                       | Social                | Social  |  |
|-----------------------|-----------------------|-----------------------|-----------------------|-----------------------|-----------------------|--------------------|-----------------------|-----------------------|-----------------------|---------|--|
| Teacher               | Achievement<br>Result | English<br>Percentile | Achievement<br>Result | Reading<br>Percentile | Achievement<br>Result | Math<br>Percentile | Achievement<br>Result | Science<br>Percentile | Achievement<br>Result | Studies |  |
| Last Name, First Name | +0.0                  | 51%                   | -                     | -                     | -2.0                  | 42%                | -                     | -                     | +1.0                  | 57%     |  |
| Last Name, First Name | +3.0                  | 69%                   | -                     | -                     | +5.0                  | 73%                | -1.0                  | 49%                   | +4.0                  | 67%     |  |
| Last Name, First Name | +2.0                  | 65%                   | -                     | -                     | +7.0                  | 80%                | -6.0                  | 17%                   | -                     | -       |  |
| Last Name, First Name | +6.0                  | 83%                   | -                     | -                     | +6.0                  | 76%                | +3.0                  | 70%                   | -7.0                  | 21%     |  |
| Last Name, First Name | -5.0                  | 27%                   | -                     | -                     | +4.0                  | 69%                | -5.0                  | 21%                   | -8.0                  | 20%     |  |

What is the Student Teacher Achievement Result (STAR) Report?

- The report describes the extent to which students taught by a specific teacher achieved the level of educational performance on standardized tests that would be expected based on their prior achievement. Teachers were compared to other teachers statewide who taught in the same content area.

Achievement Result: The difference between students' actual level of achievement and the level that would be expected based on the students' prior achievement and demographic characteristics. An average teacher would have a result of zero, indicating that students achieved what would be expected. A positive number represents a positive influence on a student's achievement, whereas a negative number represents a negative influence on a student's performance.

Percentile: The percent of leachers in the State whose Achievement Result (AR) fails below your result. For example, a percentile of 65% represents an AR that is higher than 65% of other teachers.

- In the Drop Down Box you may also select to see your results for some individual categories. These categories include: Achievement groups (High, Average, Low), Students with Disabilities, Students with Free/Reduced Lunch status, and Limited English Proficient students. Please note, not all teachers will have results in all categories. Only those categories for which results are available will appear in the drop down box.

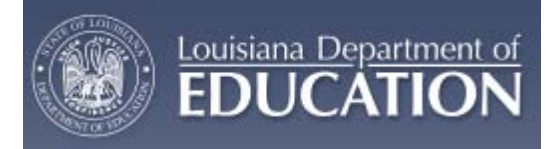

## APPENDIX E: DISTRICT CVR DATA MANAGER'S VERIFICATION PROGRESS REPORT

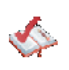

Louisiana Department of Education Curriculum Verification and Results Reporting Roster Verification Report - Principals and Teachers Count 1/3/2011 2:22:21 PM

School Year: 2010 - 2011 School District: Parish

| School      | Number of<br>Principals<br>Verified | Number of<br>Principals Not<br>Verified | Total Number of<br>Principals | Number of<br>Teachers<br>Verified | Number of<br>Teachers Not<br>Verified | Total Number of<br>Teachers |
|-------------|-------------------------------------|-----------------------------------------|-------------------------------|-----------------------------------|---------------------------------------|-----------------------------|
| Elem School | 0                                   | 1                                       | 1                             | 0                                 | 16                                    | 16                          |
| High School | 0                                   | 0                                       | 0                             | 0                                 | 12                                    | 12                          |

Page 1 of 1

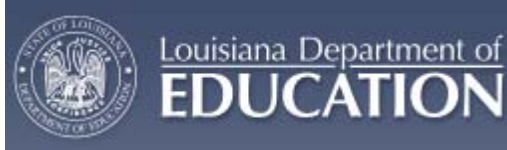

### APPENDIX F: PRINCIPAL'S REPORT OF ALL CHANGES MADE

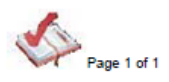

FDI

Louisiana Department of Education Curriculum Verification and Results Reporting List of Student Changes By Teacher Report Parish High School As Of School Year 2009

1/3/2011 2:

Student Student Moved

| Studer<br>Added | nt<br>Teacher Name    | Class  | Course Name                                | Student Name          | Not in<br>Class<br>Flg | From<br>Class<br>Flg |
|-----------------|-----------------------|--------|--------------------------------------------|-----------------------|------------------------|----------------------|
|                 | Last Name, First Name | 008012 | READING; 6TH, 7TH, AND<br>8THGRADES DEPT.  | Last Name, First Name | Ν                      | Y                    |
| Y               | Last Name, First Name | 008011 | READING; 6TH, 7TH, AND 8TH<br>GRADES DEPT. | Last Name, First Name | Y                      | N                    |
|                 | Last Name, First Name | 008012 | READING; 6TH, 7TH, AND 8TH<br>GRADES DEPT. | Last Name, First Name | N                      | Y                    |
|                 | Last Name, First Name | 008078 | ENGLISH; 6TH GRADE DEPT.                   | Last Name, First Name | N                      | Y                    |
|                 | Last Name, First Name | 008079 | READING; 6TH, 7TH, AND 8TH<br>GRADES DEPT. | Last Name, First Name | N                      | Y                    |
|                 | Last Name, First Name | 008078 | ENGLISH; 6TH GRADE DEPT.                   | Last Name, First Name | N                      | Y                    |
|                 | Last Name, First Name | 008079 | READING; 6TH, 7TH, AND 8TH<br>GRADES DEPT. | Last Name, First Name | N                      | Y                    |
| Y               | Last Name, First Name | 008080 | ENGLISH; 6TH GRADE DEPT.                   | Last Name, First Name | N                      | Ν                    |
| Y               | Last Name, First Name | 008081 | READING; 6TH, 7TH, AND 8TH<br>GRADES DEPT. | Last Name, First Name | N                      | N                    |
|                 | Last Name, First Name | 008079 | READING; 6TH, 7TH, AND 8TH<br>GRADES DEPT. | Last Name, First Name | N                      | Y                    |
|                 | Last Name, First Name | 008078 | ENGLISH; 6TH GRADE DEPT.                   | Last Name, First Name | N                      | Y                    |
| Y               | Last Name, First Name | 008079 | READING; 6TH, 7TH, AND 8TH<br>GRADES DEPT. | Last Name, First Name | N                      | N                    |
| Υ               | Last Name, First Name | 008078 | ENGLISH; 6TH GRADE DEPT.                   | Last Name, First Name | N                      | N                    |
| Y               | Last Name, First Name | 008080 | ENGLISH; 6TH GRADE DEPT.                   | Last Name, First Name | Ν                      | Ν                    |
| Y               | Last Name, First Name | 008081 | READING; 6TH, 7TH, AND 8TH<br>GRADES DEPT. | Last Name, First Name | Ν                      | Ν                    |

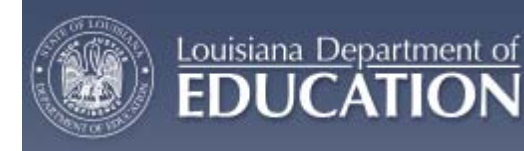

### APPENDIX G: PRINCIPAL'S VERIFICATION PROGRESS REPORT

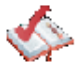

Louisiana Department of Education Curriculum Verification and Results Reporting Teachers Roster Verification Report 1/3/2011 3:03:47 PM

School Year: 2010 - 2011 School District: Parish School: Elem School

| Teacher               | Roster Verified | Verification Date |
|-----------------------|-----------------|-------------------|
| Last Name, First Name | N               |                   |
| Last Name, First Name | N               |                   |
| Last Name, First Name | N               |                   |
| Last Name, First Name | N               |                   |
| Last Name, First Name | N               |                   |
| Last Name, First Name | N               |                   |
| Last Name, First Name | N               |                   |
| Last Name, First Name | N               |                   |
| Last Name, First Name | N               |                   |
| Last Name, First Name | N               |                   |
| Last Name, First Name | N               |                   |
| Last Name, First Name | N               |                   |
| Last Name, First Name | N               |                   |
| Last Name, First Name | N               |                   |
| Last Name, First Name | N               |                   |
| Last Name, First Name | N               |                   |

Number of Teachers Verified: 0

Number of Teachers Not Verified: 16

Total Number of Teachers: 16

Page 1 of 1